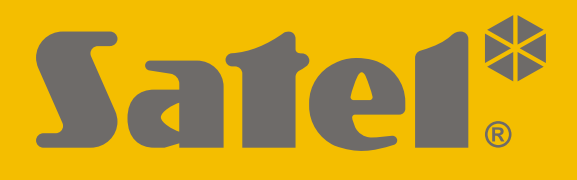

# **KNX-DIM21**

# Uniwersalny dwukanałowy aktor ściemniający

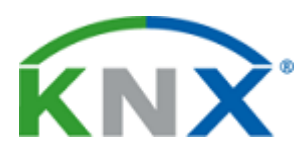

CE

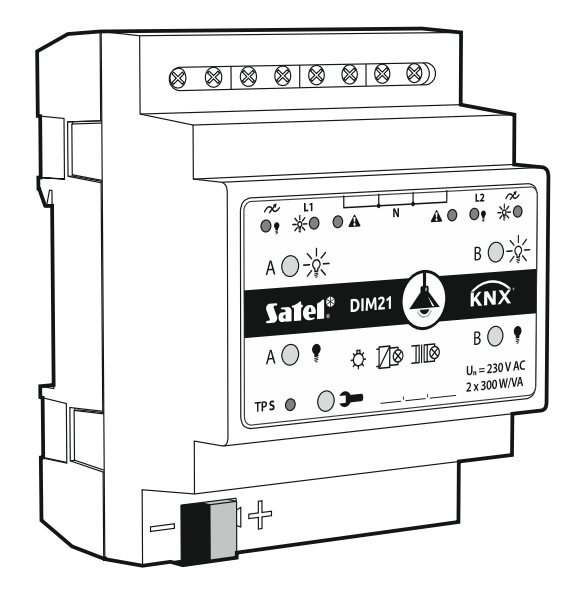

Wersja oprogramowania 1.01

knx-dim21\_pl 04/20

SATEL sp. z o.o. • ul. Budowlanych 66 • 80-298 Gdańsk • POLSKA tel. 58 320 94 00 • serwis 58 320 94 30 • dz. techn. 58 320 94 20; 604 166 075 www.satel.pl

# WAŻNE

Urządzenie powinno być instalowane przez wykwalifikowany personel.

Przed przystąpieniem do montażu należy zapoznać się z instrukcją.

Wprowadzanie w urządzeniu jakichkolwiek modyfikacji, które nie są autoryzowane przez producenta, lub dokonywanie samodzielnych napraw skutkuje utratą uprawnień wynikających z gwarancji.

Firma SATEL stawia sobie za cel nieustanne podnoszenie jakości swoich produktów, co może skutkować zmianami w ich specyfikacji technicznej i oprogramowaniu. Aktualna informacja o wprowadzanych zmianach znajduje się na naszej stronie internetowej. Proszę nas odwiedzić: http://www.satel.pl

#### Deklaracja zgodności jest dostępna pod adresem www.satel.eu/ce

W instrukcji mogą wystąpić następujące symbole:

- uwaga;
  - uwaga krytyczna.

#### 1

#### SPIS TREŚCI

| 2. Opis       2         2.1 Typy obciążeń       4         2.2 Ochrona przed przegrzaniem       4         2.3 Schemat elektryczny wyjść modułu       5         2.4 Obudowa       5         3. Montaż       5         3.1 Schemat połączeń       6         4. Konfigurowanie modułu       7         4.1 Priorytety funkcji       8         4.2 Konfigurowanie parametrów globalnych       9         4.3 Konfigurowanie kanału       10         4.3.1 Wartości graniczne       15         4.3.2 Funkcje czasu       16         4.3.3 Sceny 1-bit       22         4.3.4 Sceny       25         4.3.5 Funkcja wymuszania wartości       27         4.4 Obiekty komunikacyjne       28         4.4.1 Obiekty globalne       28         4.4.2 Obiekty kanału       29         4.5 Przywracanie ustawień fabrycznych modułu       36         5. Dane techniczne       36 | 1. Właściwości                               | 2  |
|----------------------------------------------------------------------------------------------------|----------------------------------------------|----|
| 2.1Typy obciążeń42.2Ochrona przed przegrzaniem42.3Schemat elektryczny wyjść modułu52.4Obudowa53.Montaż53.1Schemat połączeń64.Konfigurowanie modułu74.1Priorytety funkcji84.2Konfigurowanie parametrów globalnych94.3Konfigurowanie kanału104.3.1Wartości graniczne154.3.2Funkcja czasu164.3.3Sceny 1-bit224.3.4Sceny254.3.5Funkcja wymuszania wartości274.4Obiekty komunikacyjne284.1Obiekty kanału294.5Przywracanie ustawień fabrycznych modułu365.Dane techniczne36                                                                                                    | 2. Opis                                      | 2  |
| 2.2 Ochrona przed przegrzaniem       4         2.3 Schemat elektryczny wyjść modułu       5         2.4 Obudowa       5         3. Montaż       5         3.1 Schemat połączeń       6         4. Konfigurowanie modułu       7         4.1 Priorytety funkcji       8         4.2 Konfigurowanie parametrów globalnych       9         4.3 Konfigurowanie kanału       10         4.3.1 Wartości graniczne       15         4.3.2 Funkcje czasu       16         4.3.3 Sceny 1-bit       22         4.3.4 Sceny       25         4.3.5 Funkcja wymuszania wartości       27         4.4 Obiekty komunikacyjne       28         4.4.1 Obiekty globalne       28         4.4.2 Obiekty kanału       29         4.5 Przywracanie ustawień fabrycznych modułu       36         5. Dane techniczne       36                                                           | 2.1 Typy obciążeń                            | 4  |
| 2.3Schemat elektryczny wyjść modułu52.4Obudowa53.Montaż53.1Schemat połączeń64.Konfigurowanie modułu74.1Priorytety funkcji84.2Konfigurowanie parametrów globalnych94.3Konfigurowanie kanału104.3.1Wartości graniczne154.3.2Funkcje czasu164.3.3Sceny 1-bit224.3.4Sceny254.3.5Funkcja wymuszania wartości274.4Obiekty komunikacyjne284.4.1Obiekty kanału294.5Przywracanie ustawień fabrycznych modułu365.Dane techniczne36                                                                                                    | 2.2 Ochrona przed przegrzaniem               | 4  |
| 2.4 Obudowa53. Montaż53.1 Schemat połączeń64. Konfigurowanie modułu74.1 Priorytety funkcji84.2 Konfigurowanie parametrów globalnych94.3 Konfigurowanie kanału104.3.1 Wartości graniczne154.3.2 Funkcje czasu164.3.3 Sceny 1-bit224.3.4 Sceny254.3.5 Funkcja wymuszania wartości274.4 Obiekty komunikacyjne284.4.1 Obiekty globalne284.4.2 Obiekty kanału294.5 Przywracanie ustawień fabrycznych modułu365. Dane techniczne36                                                                                                    | 2.3 Schemat elektryczny wyjść modułu         | 5  |
| 3. Montaż                                                                                                    | 2.4 Obudowa                                  | 5  |
| 3.1 Schemat połączeń                                                                                                    | 3. Montaż                                    | 5  |
| 4. Konfigurowanie modułu       7         4.1 Priorytety funkcji       8         4.2 Konfigurowanie parametrów globalnych       9         4.3 Konfigurowanie kanału       10         4.3.1 Wartości graniczne       15         4.3.2 Funkcje czasu       16         4.3.3 Sceny 1-bit       22         4.3.4 Sceny       25         4.3.5 Funkcja wymuszania wartości       27         4.4 Obiekty komunikacyjne       28         4.4.1 Obiekty globalne       28         4.4.2 Obiekty kanału       29         4.5 Przywracanie ustawień fabrycznych modułu       36         5. Dane techniczne       36                                                                                                    | 3.1 Schemat połączeń                         | 6  |
| 4.1Priorytety funkcji                                                                                                    | 4. Konfigurowanie modułu                     | 7  |
| 4.2 Konfigurowanie parametrów globalnych94.3 Konfigurowanie kanału104.3.1 Wartości graniczne154.3.2 Funkcje czasu164.3.3 Sceny 1-bit224.3.4 Sceny254.3.5 Funkcja wymuszania wartości274.4 Obiekty komunikacyjne284.4.1 Obiekty globalne284.4.2 Obiekty kanału294.5 Przywracanie ustawień fabrycznych modułu365. Dane techniczne36                                                                                                    | 4.1 Priorytety funkcji                       | 8  |
| 4.3 Konfigurowanie kanału       10         4.3.1 Wartości graniczne       15         4.3.2 Funkcje czasu       16         4.3.3 Sceny 1-bit       22         4.3.4 Sceny       25         4.3.5 Funkcja wymuszania wartości       27         4.4 Obiekty komunikacyjne       28         4.4.1 Obiekty globalne       28         4.4.2 Obiekty kanału       29         4.5 Przywracanie ustawień fabrycznych modułu       36         5. Dane techniczne       36                                                                                                    | 4.2 Konfigurowanie parametrów globalnych     | 9  |
| 4.3.1Wartości graniczne154.3.2Funkcje czasu164.3.3Sceny 1-bit224.3.4Sceny254.3.5Funkcja wymuszania wartości274.4Obiekty komunikacyjne284.4.1Obiekty globalne284.4.2Obiekty kanału294.5Przywracanie ustawień fabrycznych modułu365.Dane techniczne36                                                                                                    | 4.3 Konfigurowanie kanału                    | 10 |
| 4.3.2Funkcje czasu164.3.3Sceny 1-bit224.3.4Sceny254.3.5Funkcja wymuszania wartości274.4Obiekty komunikacyjne284.4.1Obiekty globalne284.4.2Obiekty kanału294.5Przywracanie ustawień fabrycznych modułu365.Dane techniczne36                                                                                                    | 4.3.1 Wartości graniczne                     | 15 |
| 4.3.3Sceny 1-bit                                                                                                    | 4.3.2 Funkcje czasu                          | 16 |
| 4.3.4       Sceny       25         4.3.5       Funkcja wymuszania wartości       27         4.4       Obiekty komunikacyjne       28         4.4.1       Obiekty globalne       28         4.4.2       Obiekty kanału       29         4.5       Przywracanie ustawień fabrycznych modułu       36         5.       Dane techniczne       36                                                                                                    | 4.3.3 Sceny 1-bit                            | 22 |
| 4.3.5       Funkcja wymuszania wartości       27         4.4       Obiekty komunikacyjne       28         4.4.1       Obiekty globalne       28         4.4.2       Obiekty kanału       29         4.5       Przywracanie ustawień fabrycznych modułu       36         5.       Dane techniczne       36                                                                                                    | 4.3.4 Sceny                                  | 25 |
| 4.4 Obiekty komunikacyjne       28         4.4.1 Obiekty globalne       28         4.4.2 Obiekty kanału       29         4.5 Przywracanie ustawień fabrycznych modułu       36         5. Dane techniczne       36                                                                                                    | 4.3.5 Funkcja wymuszania wartości            | 27 |
| 4.4.1       Obiekty globalne       28         4.4.2       Obiekty kanału       29         4.5       Przywracanie ustawień fabrycznych modułu       36         5.       Dane techniczne       36                                                                                                    | 4.4 Obiekty komunikacyjne                    | 28 |
| <ul> <li>4.4.2 Obiekty kanału</li></ul>                                                                                                    | 4.4.1 Obiekty globalne                       |    |
| <ul><li>4.5 Przywracanie ustawień fabrycznych modułu</li></ul>                                                                                                    | 4.4.2 Obiekty kanału                         | 29 |
| 5. Dane techniczne                                                                                                    | 4.5 Przywracanie ustawień fabrycznych modułu | 36 |
|                                                                                                    | 5. Dane techniczne                           | 36 |

Moduł KNX-DIM21 jest uniwersalnym dwukanałowym aktorem ściemniającym KNX, który umożliwia płynne sterowanie źródłami światła o mocy do 300 W na jeden kanał. Światło może zostać włączone / wyłączone, ściemnione / rozjaśnione, ustawione poprzez zdefiniowaną wcześniej scenę lub inną funkcję za pośrednictwem magistrali KNX. Aktor może współpracować z obciążeniem rezystancyjnym, indukcyjnym i pojemnościowym (R, L, C).

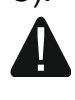

Moduł przeznaczony jest do pracy z zasilaniem 230 V AC i nie może być stosowany do ściemniania źródeł światła zasilanych prądem stałym, ponieważ grozi to uszkodzeniem modułu i podłączonego obciążenia.

# 1. Właściwości

- Komunikacja z magistralą KNX przez zintegrowane złącze magistralne.
- Automatyczne rozpoznanie typu podłączonego obciążenia.
- Możliwość dostosowania charakterystyki świecenia do typu obciążenia.
- Dwustopniowy, programowo-sprzętowy system ochrony przed przegrzaniem.
- Ochrona przed przeciążeniem.
- Informacja zwrotna o stanie modułu i poszczególnych kanałów.
- Możliwość zdefiniowania reakcji każdego z kanałów w przypadku zaniku i powrotu zasilania magistrali KNX.
- Możliwość zdefiniowania zachowania każdego z kanałów w przypadku powrotu zasilania.
- Funkcje czasu (opóźnianie przełączania, funkcja klatka schodowa z opcją ostrzegania i zmianą czasu działania).
- Funkcja wymuszania wartości.
- Możliwość wywołania scen dla każdego z kanałów przy użyciu poleceń 1- i 8-bitowych.
- Ręczne sterowanie stanem każdego kanału za pomocą przycisków na obudowie.
- Diody LED do prezentacji stanu każdego kanału i sygnalizacji awarii.
- Możliwość montażu na szynie DIN (35 mm).
- Konfiguracja modułu za pomocą oprogramowania ETS.

# 2. Opis

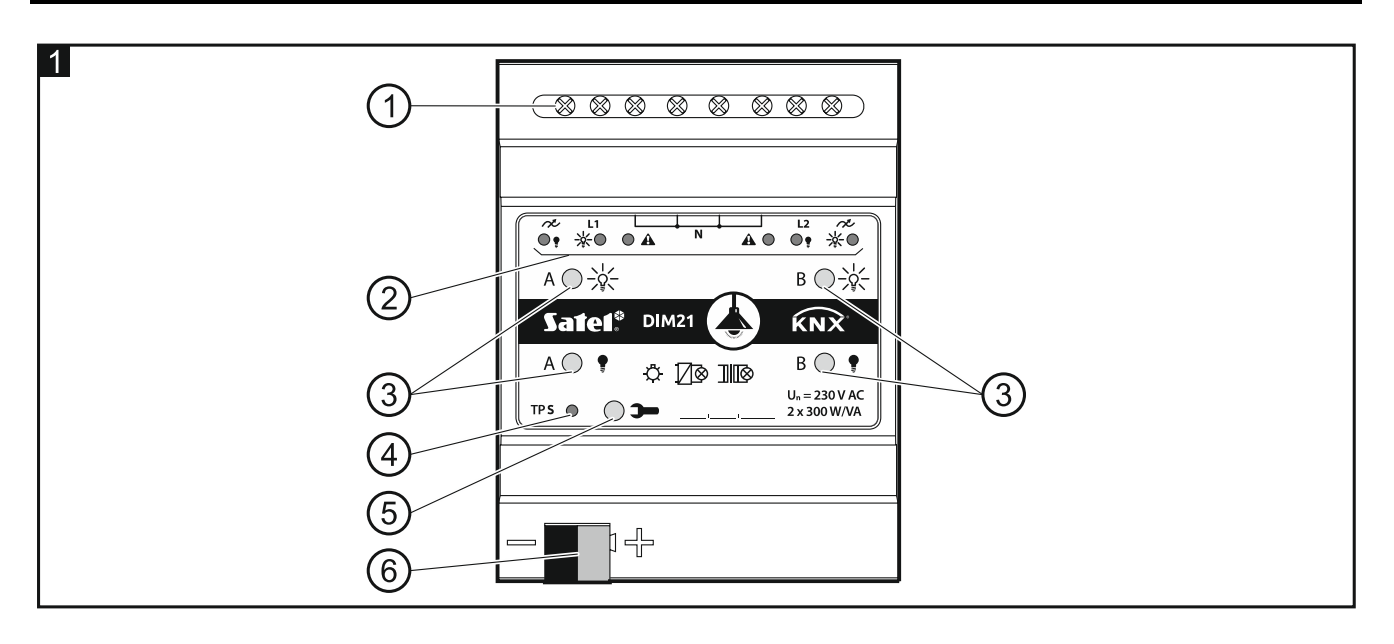

1) zaciski obwodu obciążenia L1, L2, N, 🔊.

2) diody LED informujące o stanie kanałów / awariach ( - złęć i 📍 – zielone, 🕰 – czerwona) – patrz tabela 1.

| Dioda              |           |         |                                                          |  |  |
|--------------------|-----------|---------|----------------------------------------------------------|--|--|
|                    | Ţ         | A       | Stan kanału A / B                                        |  |  |
| 0                  | 0         |         | zablokowany (opóźnienie startu)                          |  |  |
|                    |           | 0       | synchronizacja z siecią / detekcja obciążenia            |  |  |
| 0                  | 0         | •       | brak obciążenia / nieznany typ obciążenia przed detekcją |  |  |
| 0                  | •         | 0       | wyłączony                                                |  |  |
| •                  | 0         | 0       | włączony                                                 |  |  |
|                    |           |         | Rodzaj awarii                                            |  |  |
| 0                  | 0         |         | przeciążenie                                             |  |  |
|                    |           |         | przegrzanie                                              |  |  |
| 0                  | 0         | 0       | awaria zasilania                                         |  |  |
| •                  | •         | •       | awaria sprzętowa                                         |  |  |
| <sup>O</sup> – nie | świeci, 🖣 | – świec | i, 🔆 – miga.                                             |  |  |

Tabela 1.

Jeżeli zostanie zgłoszona awaria sprzętowa, należy wyłączyć zasilanie w obwodzie obciążenia 230 V AC i zresetować moduł odłączając przewód magistrali KNX. Jeżeli po włączeniu zasilania i restarcie modułu, kanał będzie dalej zgłaszał awarię, należy odłączyć moduł od zasilania i zgłosić usterkę do serwisu. Dalsza praca modułu może stwarzać niebezpieczeństwo utraty zdrowia lub życia dla obsługującego oraz grozi uszkodzeniem modułu i podłączonego obciążenia.

(3) przyciski do ręcznego sterowania kanałami – patrz tabela 2.

| Przycisk                                                                         | Obsługa             | Reakcja   |  |  |
|----------------------------------------------------------------------------------|---------------------|-----------|--|--|
|                                                                                  | krótkie naciśnięcie | włącz     |  |  |
|                                                                                  | długie naciśnięcie  | rozjaśnij |  |  |
| •                                                                                | krótkie naciśnięcie | wyłącz    |  |  |
| Ę                                                                                | długie naciśnięcie  | ściemnij  |  |  |
| krótkie naciśnięcie detekcja obciążenia podłączonego do kanał                    |                     |           |  |  |
| Moduł rozpoznaje naciśniecje przycisku jako długie, gdy przycisk jest naciśniety |                     |           |  |  |

Moduł rozpoznaje naciśnięcie przycisku jako długie, gdy przycisk jest naciśnię przez czas dłuższy niż 1 sekunda.

Tabela 2.

i

Wartość jasności ustawiona przy pomocy przycisków nie jest zapisywana w pamięci nieulotnej modułu.

Uruchomienie detekcji podłączonego obciążenia za pomocą przycisków jest możliwe tylko wtedy, gdy dla kanału w programie ETS zostanie wybrany automatyczny sposób detekcji obciążenia (patrz "Konfigurowanie kanału").

Przyciski wykorzystywane są również do przywracania ustawień fabrycznych modułu (patrz "Przywracanie ustawień fabrycznych modułu").

(4) czerwona dioda LED – świeci podczas nadawania adresu fizycznego przy pomocy programu ETS. Nadawanie adresu może być aktywowane ręcznie przy pomocy przycisku >> na obudowie lub zdalnie z programu ETS.

(5) przycisk programowania (wykorzystywany podczas nadawania adresu fizycznego).

(6) zacisk do podłączenia magistrali KNX.

#### 2.1 Typy obciążeń

Moduł może współpracować z następującymi typami obciążenia:

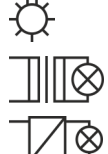

rezystancyjnym (R),

– indukcyjnym (L),

– pojemnościowym (C).

Po podłączeniu napięcia sieciowego moduł może automatycznie rozpoznać typ podłączonego obciążenia. Sposób detekcji podłączonego obciążenia definiowany jest oddzielnie dla każdego kanału w programie ETS (patrz "Konfigurowanie kanału").

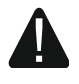

#### Zaleca się wykonanie automatycznej detekcji podłączonego obciążenia. Wybór niewłaściwego typu obciążenia dla kanału grozi uszkodzeniem modułu i podłaczonego obciążenia.

Możliwe jest łączenie różnego typu obciążeń w ramach grup oświetleniowych podłączonych do jednego kanału. W grupy można łączyć obciążenie rezystancyjne (R) z indukcyjnym (L) lub rezystancyjne (R) z pojemnościowym (C). Szczegółowe informacje patrz rozdział "Konfigurowanie kanału".

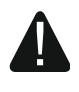

Nie można łączyć obciążenia indukcyjnego z pojemnościowym. Podłączenie tego typu obciążeń do jednego kanału spowoduje uszkodzenie modułu.

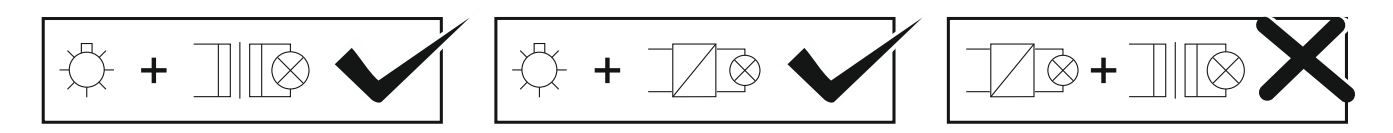

#### 2.2 Ochrona przed przegrzaniem

Moduł nagrzewa się podczas pracy, ponieważ część mocy przyłączeniowej przekształcana jest w ciepło jako strata mocy. W celu ochrony przed przegrzaniem, moduł został wyposażony w zabezpieczenia programowe i sprzętowe, dzięki którym kanały są wyłączane i blokowane zawsze, gdy temperatura w module osiągnie dopuszczalną wartość maksymalną. Po schłodzeniu modułu, kanały zostają odblokowane, ale pozostają wyłączone. Powrót do zadanych parametrów pracy następuje dopiero po włączeniu kanału przez użytkownika.

#### 2.3 Schemat elektryczny wyjść modułu

Moduł posiada dwa niezależne kanały działające na dwóch niezależnych torach, które mają wspólny punkt neutralny.

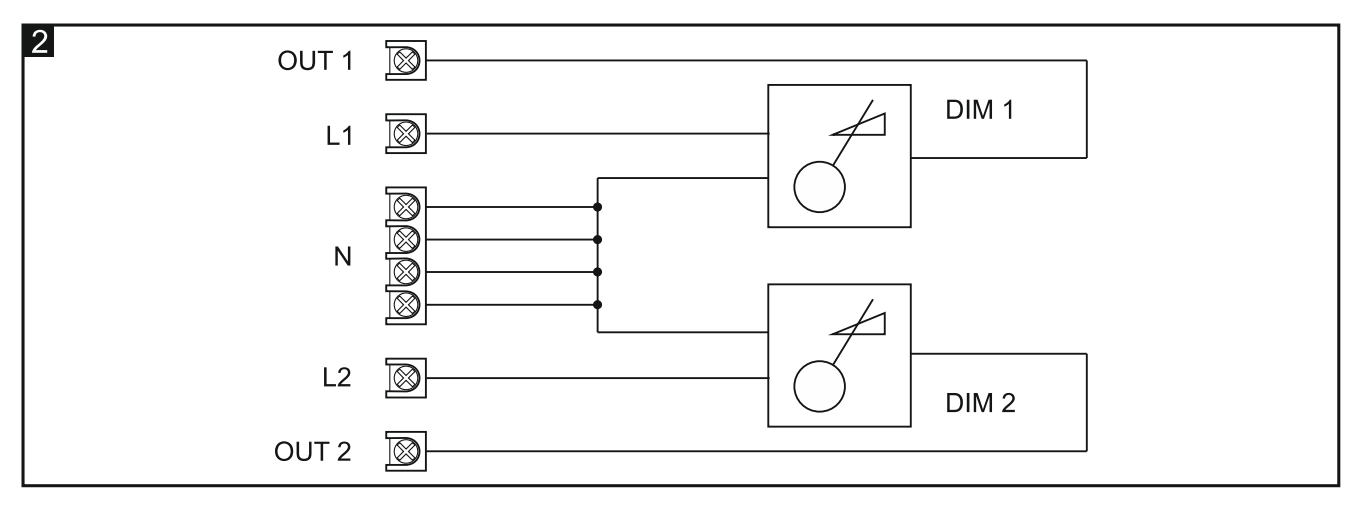

#### 2.4 Obudowa

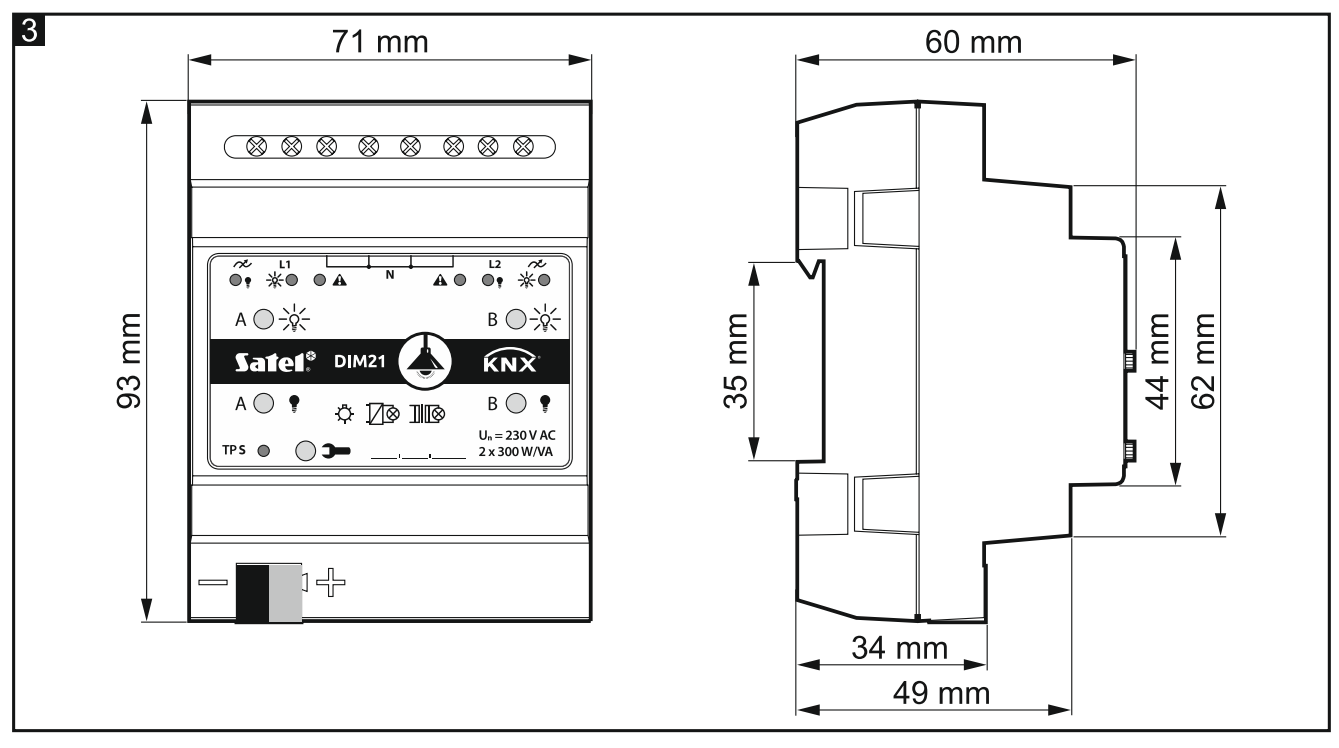

Moduł zajmuje 4 pola na szynie DIN (35 mm).

### 3. Montaż

# Wszystkie połączenia elektryczne należy wykonywać przy wyłączonym zasilaniu.

Moduł powinien być instalowany w pomieszczeniach zamkniętych, o normalnej wilgotności powietrza, np. w rozdzielniach elektrycznych na szynie DIN (35 mm).

- 1. Zamontuj moduł na szynie montażowej.
- 2. Podłącz odbiorniki do zacisków obciążenia. Oznaczenie zacisków znajduje się na panelu sterującym.

*i* Wszystkie podłączenia powinny być wykonane zgodnie ze schematem podłączeń (patrz "Schemat połączeń").

3. Przy pomocy zacisku przyłączeniowego podłącz do modułu przewód magistrali KNX.

Moduł zasilany jest napięciem z magistrali KNX i nie wymaga dodatkowego zasilania.

4. Do magistrali KNX wepnij komputer z programem ETS i skonfiguruj moduł.

Do konfigurowania modułu wymagany jest komputer z programem ETS w wersji 5.5 lub nowszej, wyposażony w złącze USB lub Ethernet (TCP/IP). Do programu musi zostać zaimportowany plik aplikacji ETS firmy SATEL, który można pobrać ze strony www.satel.eu/ets.

#### 3.1 Schemat połączeń

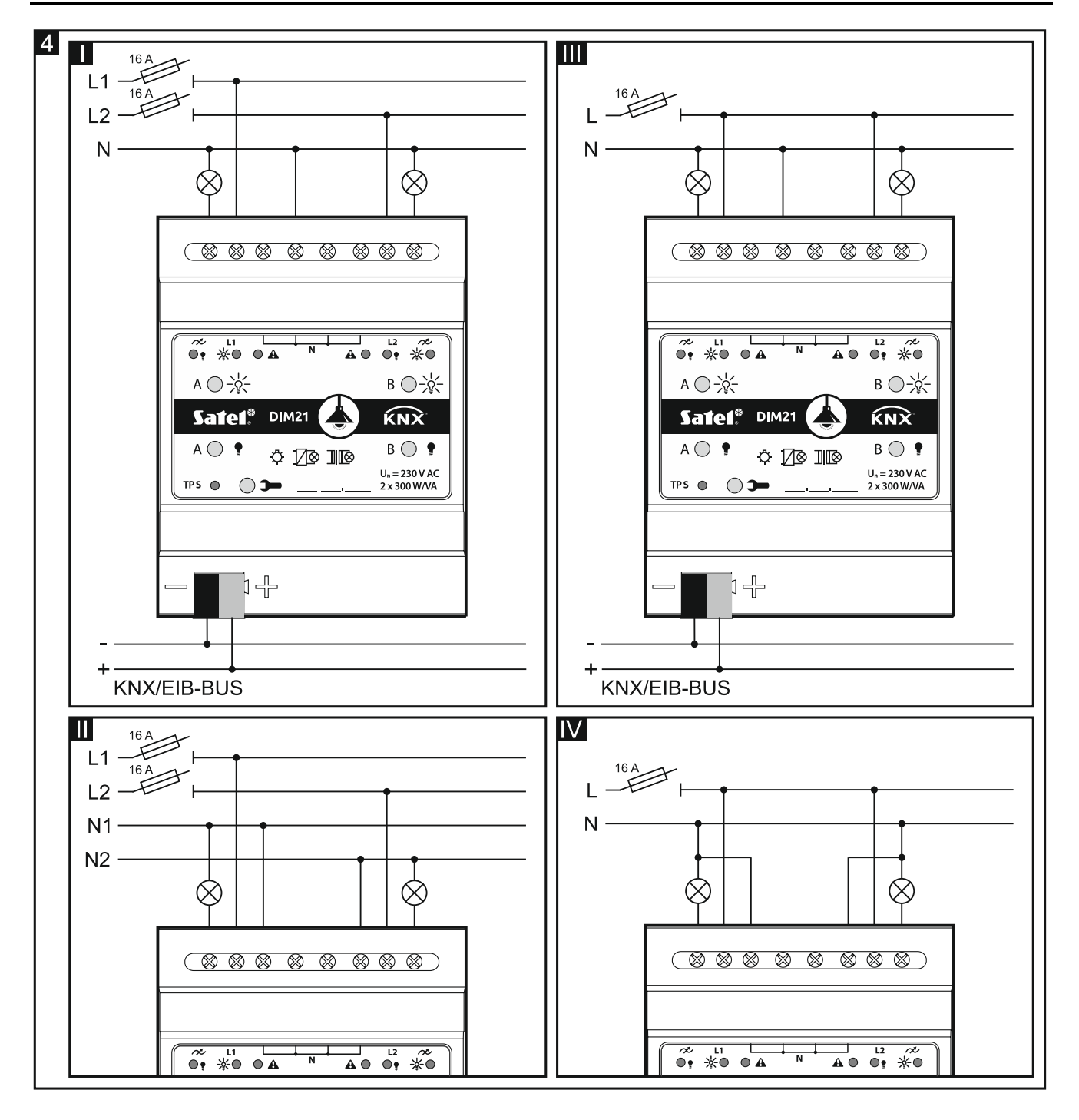

6

i

Rysunek 4 przedstawia sposoby podłączenia obciążenia do modułu:

I i II - tryb wielofazowy,

III i IV - tryb jednofazowy.

Maksymalne obciążenie, jakie może zostać podłączone do każdego kanału wynosi **300 W**. Możliwe jest podłączenie obciążenia tylko do jednego kanału.

Nie wolno łączyć równolegle kanałów modułu w celu zwiększenia maksymalnej mocy obciążenia (rys. 5). Grozi to uszkodzeniem modułu oraz podłączonego obciążenia.

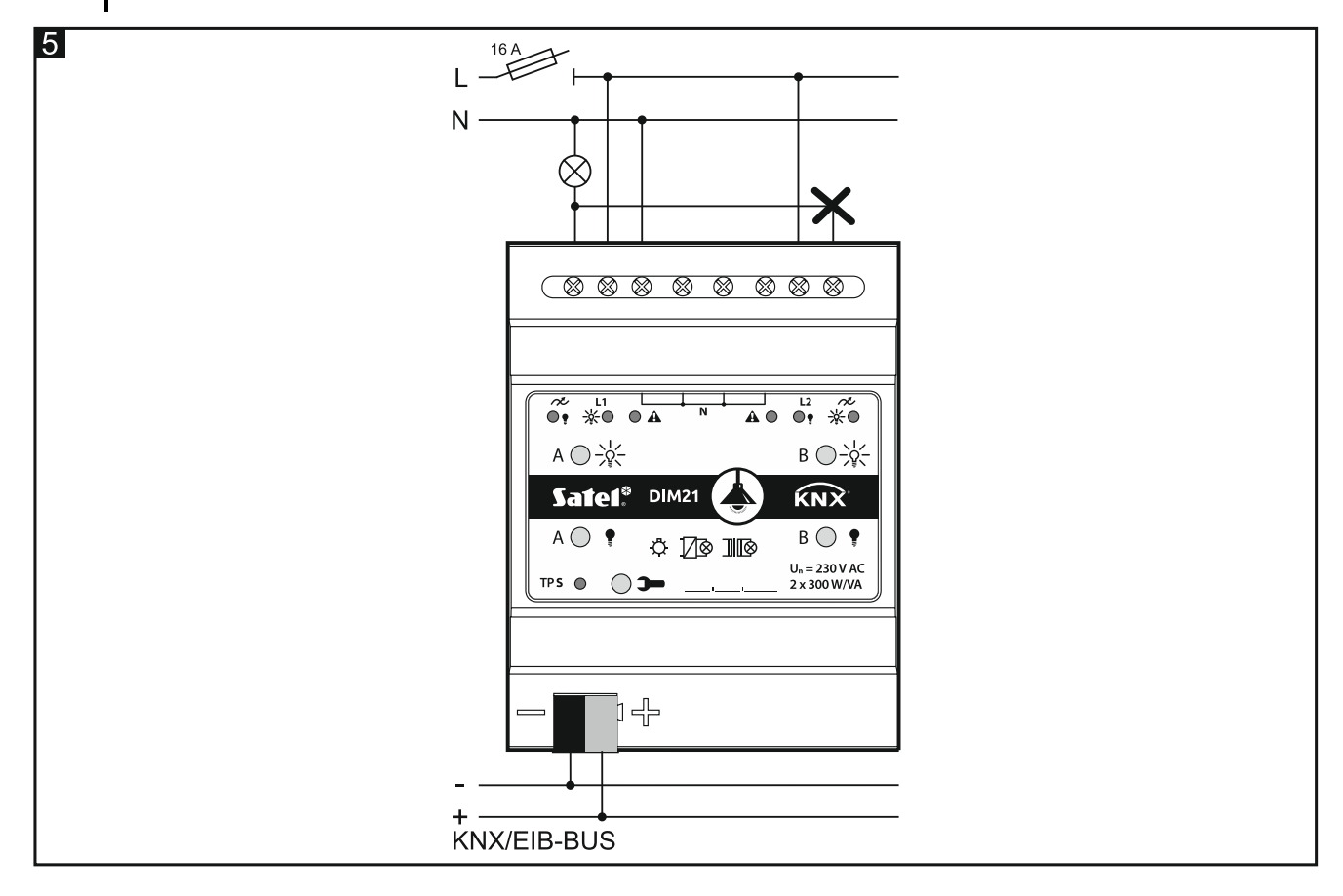

# 4. Konfigurowanie modułu

Parametry pracy modułu definiowane są w programie ETS (wersja 5.5 lub wyższa). Zakładki do definiowania poszczególnych parametrów są budowane dynamicznie. W zależności od wybranych opcji, podczas definiowania mogą być wyświetlane kolejne parametry w zakładkach lub wyświetlane kolejne zakładki. Po najechaniu kursorem myszy na parametr, wyświetlany jest dymek z wartością domyślną lub zakresem wartości dla parametru.

Moduł posiada dwie grupy parametrów konfiguracyjnych. Pierwsza grupa, to parametry globalne, które definiują ogólną funkcjonalność modułu i nie mają bezpośredniego wpływu na poszczególne kanały (patrz "Konfigurowanie parametrów globalnych"). Druga grupa, to parametry przypisane do kanału. Parametry te mają bezpośredni wpływ na to, w jaki sposób kanał będzie reagował na aktywowane w module funkcje, jak będzie zmieniał się jego stan (patrz "Konfigurowanie kanału").

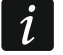

Parametry pracy modułu zdefiniowane w programie ETS, wykryte automatycznie (typ podłączonego obciążenia) i ustawione w wyniku uczenia się przez moduł scen, są zapisywane w pamięci nieulotnej modułu. Należy pamiętać, że użycie opcji "Programuj", w celu zapisania nowych ustawień zdefiniowanych w programie ETS, powoduje usunięcie pozostałych danych zapisanych w tej pamięci.

#### 4.1 Priorytety funkcji

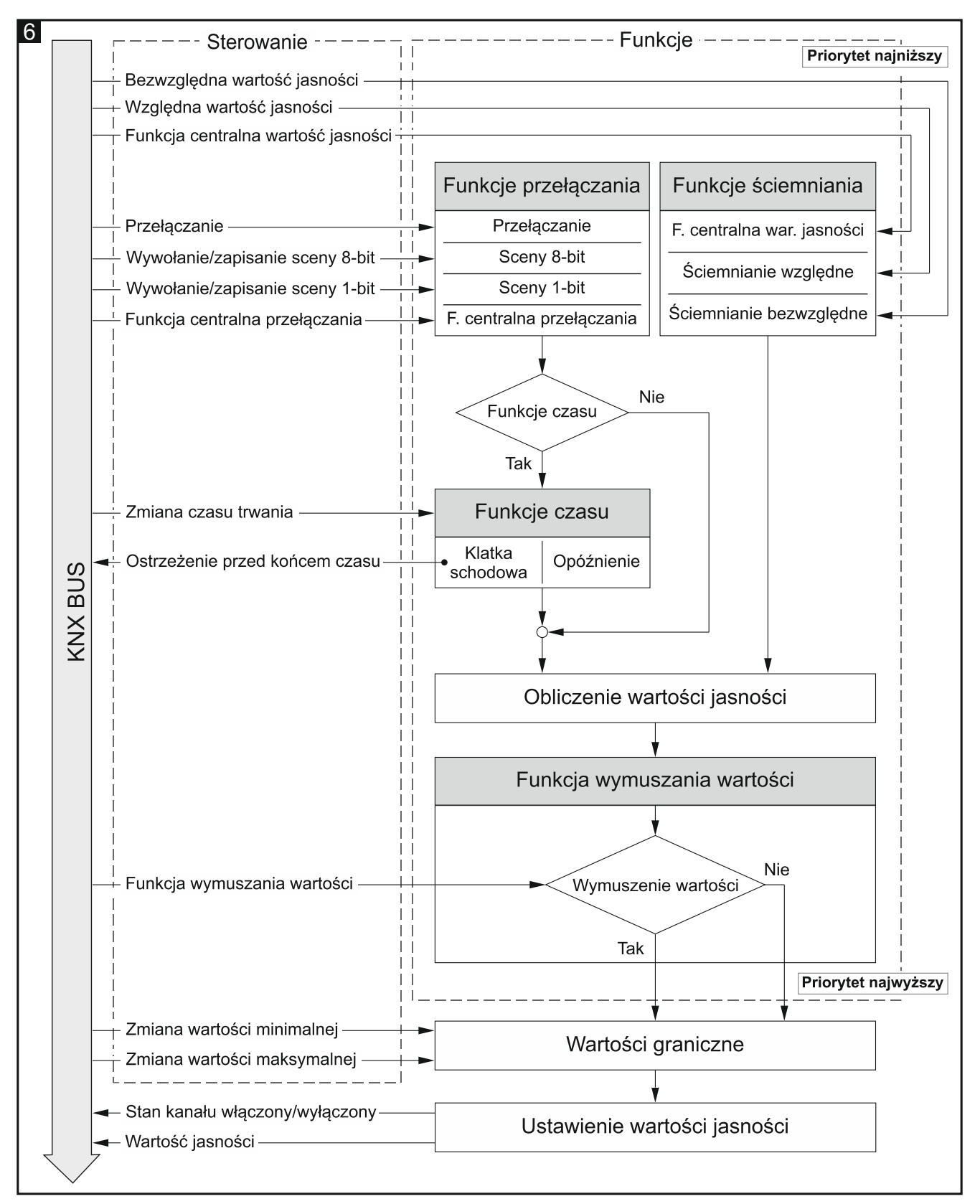

Kolejność, w jakiej funkcje mogą zmieniać stan kanałów w module, zależy od tego, jaki dana funkcja ma priorytet. Funkcją o najwyższym priorytecie jest funkcja wymuszania wartości. Natomiast funkcje przełączania i ściemniania mają taki sam priorytet (patrz rysunek 5).

Funkcja o wyższym priorytecie może zmienić stan kanału ustawiony wcześniej przez funkcję o niższym priorytecie.

i

Należy pamiętać, że funkcje o niższym priorytecie nie mogą sterować stanem kanału dopóki aktywna jest funkcja o wyższym priorytecie.

W programie ETS można zdefiniować minimalną i maksymalną wartość graniczną jasności, którą będzie można ustawić w kanale (patrz "Wartości graniczne"). Jeżeli wartość jasności zdefiniowana dla funkcji będzie większa od wartości maksymalnej lub mniejsza od minimalnej, to w kanale zostanie ustawiona odpowiednia wartość graniczna. Wartości graniczne mogą zostać zmienione telegramem z magistrali KNX.

Przykład. Jeżeli w czasie działania funkcji czasu "Klatka schodowa" zostanie aktywowana "Funkcja wymuszania wartości", to działanie funkcji czasu zostanie przerwane, a stan kanału zostanie ustawiony przez funkcję wymuszania. Natomiast, gdy stan kanału został ustawiony przez funkcją "Funkcja wymuszania wartości", to aktywowana funkcja czasu "Klatka schodowa" nie będzie mogła zmienić stanu kanału (zostanie zignorowana).

#### 4.2 Konfigurowanie parametrów globalnych

Główne parametry pracy modułu są definiowane w zakładce "Globalne" przedstawionej poniżej.

| Globalne | Opóźnienie startu                                                    | 00:00:00         | hh:mm:ss |
|----------|----------------------------------------------------------------------|------------------|----------|
|          | Okres cyklicznego wysyłania statusu<br>urządzenia                    | 00:00:00         | hh:mm:ss |
|          | Okres cyklicznego wysyłania informacji<br>o braku obciążenia (alarm) | 00:00:00         | hh:mm:ss |
|          | Okres cyklicznego wysyłania informacji<br>o awarii (alarm)           | 00:00:00         | hh:mm:ss |
|          | Kanał A                                                              | 🔘 Wyłącz 🔵 Włącz |          |
|          | Kanał B                                                              | 🔘 Wyłącz 🔵 Włącz |          |

**Opóźnienie startu** – czas, o który zostanie opóźniony rozruch modułu po włączeniu zasilania. Wartość 00:00:00 wyłącza opóźnienie.

W czasie opóźnienia zostaje wstrzymana obsługa telegramów, a kanały nie zmieniają swego stanu. Moduł nie wysyła telegramów do magistrali KNX. Po upływie opóźnienia, telegramy są wysyłane, a stan kanałów zostaje ustawiony odpowiednio do zdefiniowanych parametrów. Jeżeli w trakcie opóźnienia do magistrali dotrą telegramy z obiektów komunikacyjnych, są one zapamiętywane. Odpowiedzi na te telegramy są wysłane po upływie czasu opóźnienia.

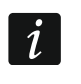

Opóźnienie startu może być wykorzystane w celu ograniczenia obciążenia magistrali KNX i obwodu zasilania po włączeniu zasilania.

**Okres cyklicznego wysyłania statusu urządzenia** – częstotliwość z jaką na magistralę wysyłany jest telegram przez obiekt komunikacyjny "Status pracy urządzenia" z informacją o statusie modułu. Informacja zawarta w telegramie pozwala na monitorowanie pracy modułu przez inne urządzenia na magistrali KNX. Wartość 00:00:00 wyłącza wysyłanie.

*W*ysyłanie telegramów może być włączona na stałe, w celu ciągłej kontroli pracy modułu, lub tylko podczas testów. Jeżeli nie chcesz obciążać magistrali zbyt dużą liczbą telegramów, możesz zdefiniować czas cyklu wysyłania na możliwie największą wartość.

**Okres cyklicznego wysyłania informacji o braku obciążenia (alarm)** – częstotliwość wysyłania telegramu z informacją o braku obciążenia w jednym z kanałów modułu (np. w wyniku przepalenia żarówki). Telegram wysyłany jest przez obiekt komunikacyjny "Alarm braku obciążenia". Wartość 00:00:00 wyłącza cykliczne wysyłanie telegramu.

- **Okres cyklicznego wysyłania informacji o awarii (alarm)** częstotliwość wysyłania telegramu z informacją o awarii w jednym z kanałów modułu. Telegram wysyłany jest przez obiekt komunikacyjny "Alarm awarii w module" dla każdego rodzaju awarii: przeciążenie (przepływ prądu o zbyt dużym natężeniu przez kanał), przegrzanie, zanik zasilania w obwodzie obciążenia (230 V) lub usterka sprzętowa. Wartość 00:00:00 wyłącza cykliczne wysyłanie telegramu.
- Kanał A włączenie / wyłączenie kanału "A" (Wyłącz / Włącz). Włączenie kanału powoduje uruchomienie obiektów komunikacyjnych, które pozwalają kontrolować oświetlenie podłączone do kanału oraz wyświetlenie zakładki "Kanał A" do definiowania parametrów pracy kanału.
- Kanał B włączenie / wyłączenie kanału "B" (Wyłącz / Włącz). Włączenie kanału powoduje uruchomienie obiektów komunikacyjnych, które pozwalają kontrolować oświetlenie podłączone do kanału oraz wyświetlenie zakładki "Kanał B" do definiowania parametrów pracy kanału.

#### 4.3 Konfigurowanie kanału

Stan każdego kanału może być zmieniony przy pomocy jednej z trzech metod:

- włącz / wyłącz obiekt 1-bitowy (1.001 Switch),
- jaśniej / ciemniej obiekt 4-bitowy (3.007 Dimming control),
- ustaw wartości jasności obiekt 8-bitowy (5.001 Percentage).

Każdy kanał modułu posiada taką samą grupę parametrów. Definiowanie parametrów zostało omówione na przykładzie kanału A. Poniżej została przedstawiona zakładka "Główne" do definiowania parametrów.

|   | Globalne | Typ obciążenia                                                   | Rozpoznaj po zaprogramowaniu i powrocie<br>obciążenia<br>Liniowe |                    |
|---|----------|------------------------------------------------------------------|------------------------------------------------------------------|--------------------|
| _ | Kanał A  | Dopasowanie charakterystyki                                      |                                                                  |                    |
|   | Główne   | Okres cyklicznego wysyłania stanu kanału<br>(właczony/wyłaczony) | 00:00:00                                                         | hh:mm:ss           |
| + | Kanał B  | Okres cyklicznego wysyłania informacji<br>o wartości jasności    | 00:00:00                                                         | hh:mm:ss           |
|   |          | Reakcja na powrót magistrali KNX                                 | Ostatnia wartość ustawiona w kanale                              |                    |
|   |          | Reakcja na zanik magistrali KNX                                  | Ostatnia wartość ustawiona w kanale                              |                    |
|   |          | Reakcja na powrót sieci zasilającej                              | Ostatnia wartość ustaw                                           | viona w kanale 🔹 🔻 |
|   |          | Funkcja centralna przełączania                                   | 🔘 Wyłącz 🔵 Włącz                                                 |                    |
|   |          | Funkcja centralna ustawiania jasności                            | 🔘 Wyłącz 🔷 Włącz                                                 |                    |
|   |          | Wartości graniczne                                               | 🔘 Wyłącz 🔷 Włącz                                                 |                    |
|   |          | Funkcje czasu                                                    | 🔘 Wyłącz 🔷 Włącz                                                 |                    |
|   |          | Sceny 1-bit                                                      | 🔘 Wyłącz 🔷 Włącz                                                 |                    |
|   |          | Sceny                                                            | 🔘 Wyłącz 🔷 Włącz                                                 |                    |
|   |          | Funkcja wymuszania wartości                                      | 🔘 Wyłącz 🔷 Włącz                                                 |                    |

#### Typ obciążenia – możesz wybrać:

**Rozpoznaj po zaprogramowaniu i powrocie obciążenia** – moduł sam rozpozna typ podłączonego do kanału obciążenia po zaprogramowaniu oraz za każdym razem, gdy w obwodzie 230 V AC zostanie wykryty powrót obciążenia. Proces detekcji podłączonego obciążenia jest uruchamiany również w reakcji na powrót zasilania sieciowego oraz po powrocie zasilania magistrali.

#### Rozpoznaj tylko raz po zaprogramowaniu

W obydwu przypadkach proces detekcji zostanie uruchomiony tylko wtedy, gdy wartość jasności ustawiona w kanale będzie większa od 0. Jeżeli wartość będzie równa 0, to proces detekcji zostanie uruchomiona dopiero po zmianie tej wartości, np. w wyniku włączenia kanału lub wywołania sceny.

Rezystancyjne (sterowane zboczem narastającym)

Rezystancyjne (sterowane zboczem opadającym)

Indukcyjne / Transformator konwencjonalny (sterowane zboczem narastającym)

Pojemnościowe / LED / CFL / Transformator elektroniczny (sterowane zboczem opadającym)

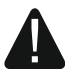

1

Do modułu nie może być podłączony transformator konwencjonalny (indukcyjnym) bez podłączonego obciążenia. Brak obciążenia transformatora wywoła efekt rezonansu i doprowadzi do uszkodzenia modułu. Zaleca się, żeby podłączony transformator były obciążony minimum dwoma żarówkami. Pozwoli

# to zabezpieczyć moduł przed uszkodzeniem w przypadku, gdy jedna z żarówek się przepali.

Przy wyborze typu obciążenia (w programie ETS) należy kierować się poniższą tabelą:

|                                                                                                    | Obciąż                                                | Obciążenie podłączone do kanału                                                                                                    |                                                                                                    |  |
|----------------------------------------------------------------------------------------------------|-------------------------------------------------------|----------------------------------------------------------------------------------------------------|----------------------------------------------------------------------------------------------------|--|
| Typ obciążenia<br>w ETS                                                                                        | żarówki<br>tradycyjne,<br>żarówki<br>halogenowe<br>HV | żarówki<br>halogenowe NV,<br>12V-LED<br>zasilane przez<br>transformator<br>konwencjonalny<br>(indukcyjne)                                                                                                    | żarówki<br>halogenowe NV,<br>12V-LED<br>zasilane przez<br>transformator<br>elektroniczny,<br>230V-LED<br>(pojemnościowe) |  |
| Rozpoznaj po zaprogramowaniu i powrocie<br>obciążenia                                                          | $\checkmark$                                          | ~                                                                                                    | $\checkmark$                                                                                                    |  |
| Rozpoznaj tylko raz po zaprogramowaniu                                                                         | $\checkmark$                                          | A                                                                                                    | A                                                                                                    |  |
| Rezystancyjne<br>(sterowane zboczem narastającym)                                                              | $\checkmark$                                          | $\checkmark$                                                                                                    | ×                                                                                                    |  |
| Rezystancyjne<br>(sterowane zboczem opadającym)                                                                | $\checkmark$                                          | ~                                                                                                    | $\checkmark$                                                                                                    |  |
| Indukcyjne / Transformator konwencjonalny<br>(sterowane zboczem narastającym)                                  | $\checkmark$                                          | $\checkmark$                                                                                                    | ×                                                                                                    |  |
| Pojemnościowe / LED / CFL /<br>Transformator elektroniczny<br>(sterowane zboczem opadającym)                   | ~                                                     | ×                                                                                                    | ~                                                                                                    |  |
| <ul> <li>typ zalecany,  - typ niezalecany, ale</li> <li>może zostać użyty,  - typ zabroniony (grozi</li> </ul> | możliwe użycie, a<br>i uszkodzeniem m                 | Image: A start with the start with the start withe start with the start with the start with the start with t | prawdzenia, czy<br>go obciążenia).                                                                                       |  |

Należy pamiętać, że wybór niewłaściwego typu obciążenia dla kanału grozi uszkodzeniem modułu i podłaczonego obciążenia. Jeżeli nie ma pewności, jakiego typu obciążenie wybrać, zaleca się wykonanie detekcji automatycznej, przez wybór opcji "Rozpoznaj po zaprogramowaniu i powrocie obciążenia" lub "Rozpoznaj tylko raz po zaprogramowaniu".

Wybierając typ obciążenia definiuje się jednocześnie tryb pracy kanału:

obciążenie sterowane zboczem narastającym – przeznaczony jest dla obciążeń rezystancyjnych i indukcyjnych. Sygnał sterujący załącza obciążenie, gdy napięcie pomiędzy liniami L i N jest większe od 0 (w trakcie przebiegu sinusoidy), a wyłącza gdy wynosi 0 V. Zapobiega to powstawaniu szoku napięciowego, gdy do kanału podłączone jest obciążenie indukcyjne.

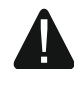

# Podłączenie obciążenia pojemnościowego do kanału pracującego w trybie "obciążenie sterowane zboczem narastającym" grozi uszkodzeniem modułu.

obciążenie sterowane zboczem opadającym – przeznaczony jest dla obciążeń rezystancyjnych i pojemnościowych. Sygnał sterujący załącza obciążenie, gdy napięcie pomiędzy liniami L i N wynosi 0 V, a wyłącza w trakcie przebiegu sinusoidy (napięcie większe od 0). Zapobiega to powstawaniu szoku napięciowego, gdy do kanału podłączone jest obciążenie pojemnościowe. Wybór tego trybu pracy dla źródeł żarowych może wydłużyć ich żywotność.

# Podłączenie obciążenia indukcyjnego do kanału pracującego w trybie "obciążenie sterowane zboczem opadającym" grozi uszkodzeniem modułu.

#### Dopasowanie charakterystyki – możesz wybrać:

Liniowe – bez korekcji (wyjściowa charakterystyka źródła),

#### Kwadratowe,

#### Półlogarytmiczne,

#### Logarytmiczne.

Różne rodzaje źródeł światła (typy obciążenia) mają różne charakterystyki świecenia. Charakterystyka taka pokazuje, jak zmienia się jasność źródła (natężenie światła emitowanego przez źródło) w zależności od wzrostu wartości sterującej. Jedne źródła potrzebują dużej wartości początkowej, żeby zaczęły świecić, natomiast inne bardzo szybko zaczynają świecić z maksymalną jasnością. Wybierając jedną z metod dopasowania charakterystyki, można zmienić wyjściową charakterystykę liniową (rys. 7-l) na taką, która zapewni najkorzystniejsze parametry rozjaśniania / ściemniania dla podłączonego do kanału źródła. Poniższy rysunek przedstawia, jak zmiana wartości obiektu komunikacyjnego (X) sterującego rozjaśnianiem / ściemnianiem wpływa na zmianę jasności źródła (Y) w zależności od tego, która metoda dopasowania została wybrana (rys. 7-II – metoda półlogarytmiczna, rys. 7-III – metoda logarytmiczna, rys. 7-IV – metoda kwadratowa).

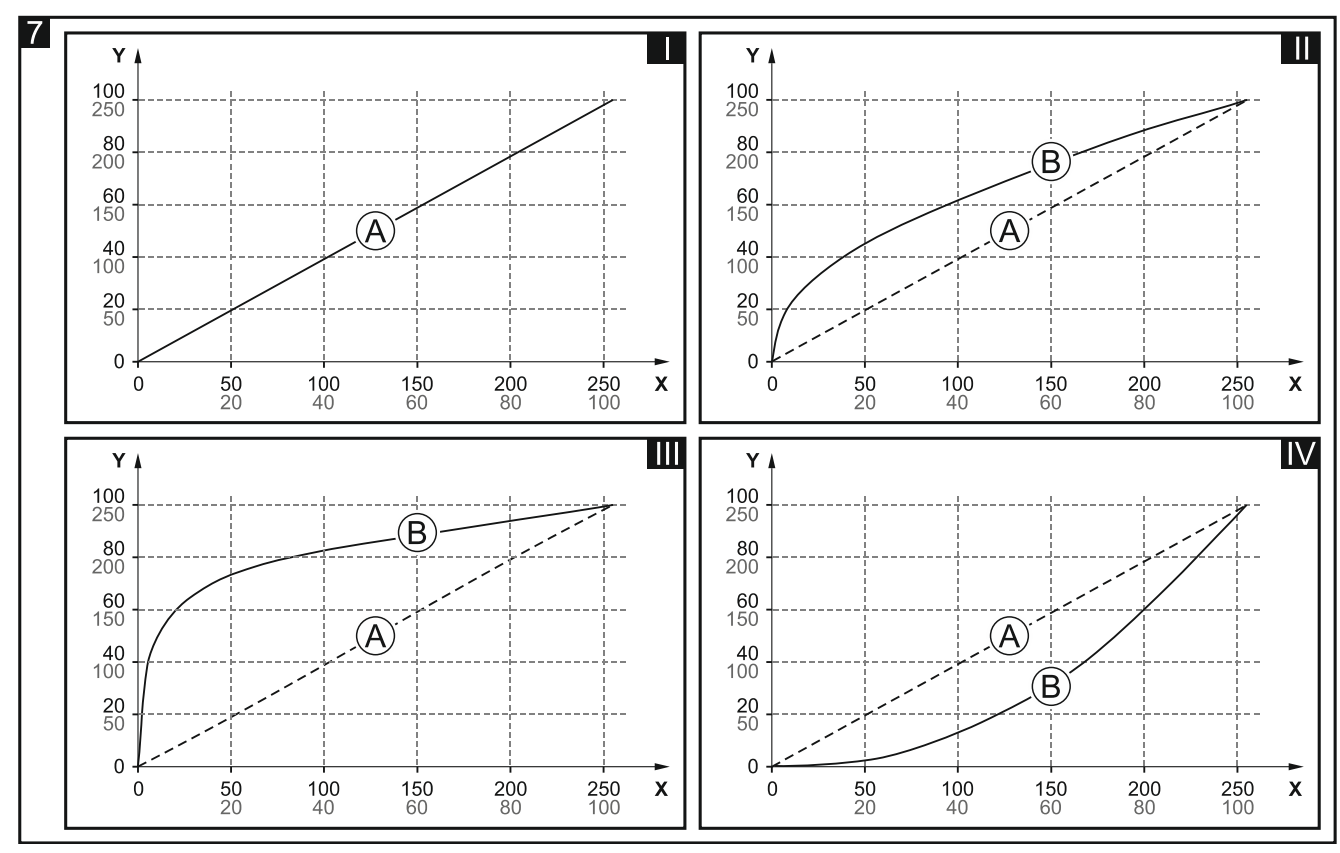

Objaśnienia do rysunku 7:

X – wartość obiektu komunikacyjnego (0 = 0%, 255 = 100%),

- Y jasność źródła (0%...100% wartość procentowa, 0...255 wartość na magistrali KNX),
- A charakterystyka liniowa (wyjściowa),
- B charakterystyka skorygowana.

Dopasowanie charakterystyki powoduje wygięcie krzywej charakterystyki świecenia, jednak zmiana jasności źródła odbierana jest przez ludzkie oko jako przebieg liniowy.

Definiując minimalną i maksymalną wartość graniczną jasności, która może być ustawiona w kanale (patrz "Wartości graniczne"), można ograniczyć charakterystykę do przedziału, w którym będzie można sterować procesem rozjaśniania / ściemniania. Pozwala to na odrzucenie "martwych" części charakterystyki, w których wartość jasności zmienia się w niewielkim stopniu przy jednoczesnej dużej zmianie wartości sterującej.

- **Okres cyklicznego wysyłania stanu kanału (włączony/wyłączony)** częstotliwość, z jaką na magistralę wysyłany jest telegram z informacją o stanie kanału (włączony/wyłączony). Telegram jest wysyłany przez obiekt komunikacyjny "Aktualny stan przełączania". Informacja zawarta w telegramie pozwala na kontrolowanie stanu kanału przez inne urządzenia na magistrali KNX. Wartość 00:00:00 wyłącza cykliczne wysyłanie telegramu.
- **Okres cyklicznego wysyłania informacji o wartości jasności** częstotliwość, z jaką na magistralę wysyłany jest telegram z informacją, jaka wartość jasności ustawiona jest w kanale. Telegram jest wysyłany przez obiekt komunikacyjny "Aktualna wartość jasności". Informacja zawarta w telegramie pozwala na kontrolowanie stanu kanału przez inne urządzenia na magistrali KNX. Wartość 00:00:00 wyłącza cykliczne wysyłanie telegramu.
- **Reakcja na powrót magistrali KNX** reakcja kanału na powrót zasilania magistrali (Ostatnia wartość ustawiona w kanale [zostanie ustawiona ostatnia wartość, która była zapamiętana w kanale] / Włącz / Wyłącz).
- **Reakcja na zanik magistrali KNX** reakcja kanału na zanik zasilania magistrali (Ostatnia wartość ustawiona w kanale [zostanie ustawiona ostatnia wartość, która była zapamiętana w kanale] / Włącz / Wyłącz).
- **Reakcja na powrót sieci zasilającej** reakcja kanału na powrót zasilania sieciowego (Ostatnia wartość ustawiona w kanale [zostanie ustawiona ostatnia wartość, która była zapamiętana w kanale] / Włącz / Wyłącz).
- i

Parametr określa stan początkowy kanału po uruchomieniu modułu. Jako zanik napięcia zasilającego traktowany jest też restart urządzenia. Należy pamiętać, że każda zmiana ustawień w programie ETS wymusza restart modułu.

Funkcja centralna przełączania – włączenie / wyłączenie funkcji centralnej przełączania w kanale (Wyłącz / Włącz). Włączenie funkcji powoduje, że kanał będzie reagował na zmianę stanu obiektu komunikacyjnego "Przełącz". W wyniku działania funkcji kanał zostanie przełączony w stan zgodny z wartością zapisaną w obiekcie komunikacyjnym.

Obiekt "Przełącz" umożliwia włącznie / wyłączenie wszystkich kanałów przy pomocy jednego telegramu.

Funkcja centralna ustawiania jasności – włączenie / wyłączenie funkcji centralnej ustawiania jasności w kanale (Wyłącz / Włącz). Włączenie funkcji powoduje, że kanał będzie reagował na zmianę stanu obiektu komunikacyjnego "Ustaw bezwzględną wartość jasności". W wyniku działania funkcji w kanale zostanie ustawiona wartość jasności zgodna z wartością zapisaną w obiekcie komunikacyjnym.

Obiekt "Ustaw bezwzględną wartość jasności" umożliwia ustawienie jednakowej wartości jasności dla wszystkich kanałów przy pomocy jednego telegramu.

- Wartości graniczne włączenie / wyłączenie możliwości definiowania wartości granicznych dla kanału (Wyłącz / Włącz). Wybranie opcji "Włącz" powoduje wyświetlenie zakładki "Wartości graniczne".
- **Funkcje czasu** włączenie / wyłączenie funkcji czasu dla kanału (Wyłącz / Włącz). Włączenie funkcji powoduje wyświetlenie zakładki "Funkcje czasu".
- Sceny 1-bit włączenie / wyłączenie możliwości definiowania scen 1-bitowych dla kanału (Wyłącz / Włącz). Włączenie scen 1-bitowych uruchamia obiektu komunikacyjnego "Przywołaj scenę 1-bit (1/2)" oraz wyświetlenie w programie zakładki "Sceny 1-bit".

**Sceny** – włączenie / wyłączenie możliwości definiowania scen dla kanału (Wyłącz / Włącz). Włączenie scen powoduje uruchomienie obiektu komunikacyjnego "Scena" oraz wyświetlenie w programie zakładki "Sceny".

Funkcja wymuszania wartości – włączenie / wyłączenie funkcji wymuszania wartości w kanale (Wyłącz / Włącz). Włączenie funkcji powoduje uruchomienie obiektu komunikacyjnego "Wartość wymuszona" oraz wyświetlenie w programie zakładki "Funkcja wymuszania wartości".

#### 4.3.1 Wartości graniczne

Pozwalają zdefiniować minimalną i maksymalną wartość jasności, którą będzie można ustawić w kanale. Jeżeli dla kanału zostaną zdefiniowane wartości graniczne, to dla stanu "WŁĄCZONY" w kanale zostanie ustawiona wartość maksymalna, a dla stanu "WYŁĄCZONY" – wartość minimalna. Proces ściemniania / rozjaśniania w kanale również zostanie zatrzymany na wartościach granicznych, bez względu na to, jaka wartość została zdefiniowana dla aktywowanej w kanale funkcji (np. "Klatka schodowa") lub dla wywołanej sceny. Jeżeli w czasie konfiguracji zostanie wybrana opcja ustawiania wartości granicznych z magistrali KNX, zostaną uruchomione obiekty komunikacyjne "Ustaw wartość minimalną".

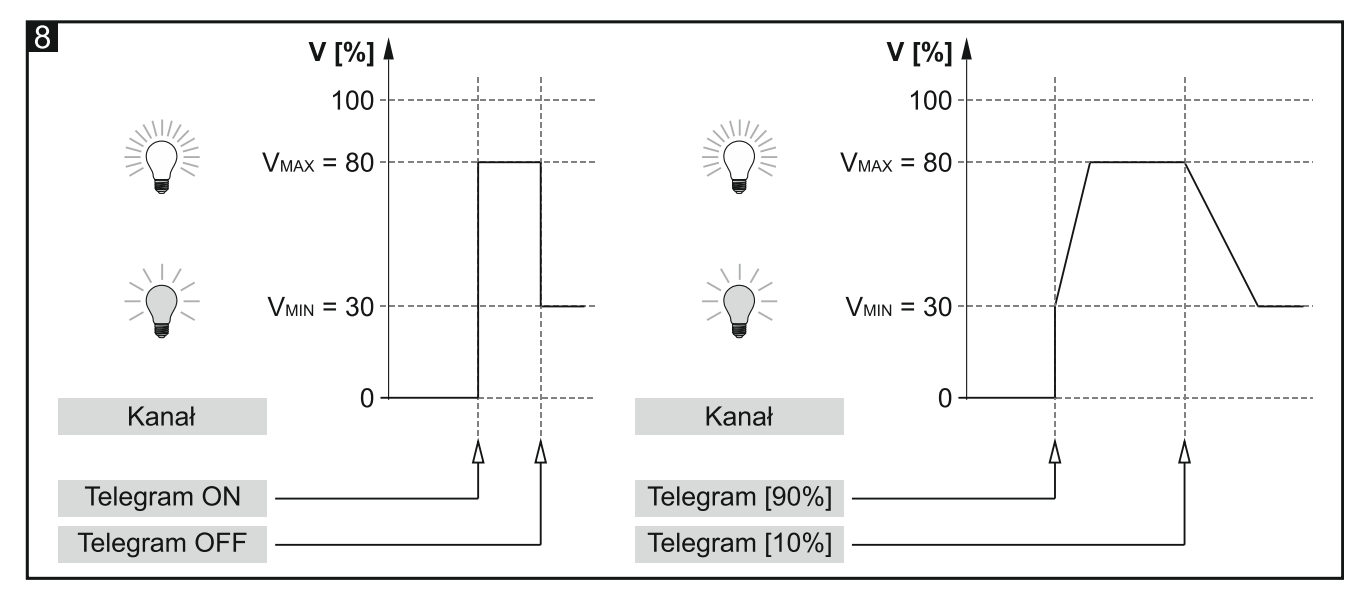

#### Opis parametrów

| Globalne           | Uczenie wartości granicznych z magistrali | 🔘 Nie 🔵 Tak |        |
|--------------------|-------------------------------------------|-------------|--------|
| — Kanał A          | Minimalna wartość jasności                | 0           | *      |
| Główne             | Maksymalna wartość jasności               | 100         | ÷<br>Ŧ |
| Wartości graniczne |                                           |             |        |

**Uczenie wartości granicznych z magistrali** – wybór opcji "Tak" uruchamia obiekty komunikacyjne "Ustaw wartość minimalną" i "Ustaw wartość maksymalną", przy użyciu których można zmienić minimalną i maksymalną wartość jasności dla kanału z magistrali. Zostają wyświetlone pola wyboru "Początkowa wartość minimalna" i "Początkowa wartość maksymalna".

**Początkowa wartość minimalna** – możesz wybrać sposób ustawienia wartości początkowej obiektu "Ustaw wartość minimalną":

Wartość domyślna – wartość zdefiniowana w polu "Minimalna wartość jasności".

- **Ostatnia wartość z magistrali** wartość, jaka była ustawiona ostatnim telegramem z magistrali. Jeżeli wartość obiektu "Ustaw wartość minimalną" nie była zmieniona telegramem z magistrali, zostanie ustawiona wartość domyślna z pola "Minimalna wartość jasności".
- **Minimalna wartość jasności** minimalna wartość jasności, którą będzie można ustawić w kanale (0 100).
- **Początkowa wartość maksymalna** możesz wybrać sposób ustawienia wartości początkowej obiektu "Ustaw wartość maksymalną":

Wartość domyślna – wartość zdefiniowana w polu "Maksymalna wartość jasności".

- **Ostatnia wartość z magistrali** wartość, jaka była ustawiona ostatnim telegramem z magistrali. Jeżeli wartość obiektu "Ustaw wartość maksymalną" nie była zmieniona telegramem z magistrali, zostanie ustawiona wartość domyślna z pola "Maksymalna wartość jasności".
- **Maksymalna wartość jasności** maksymalna wartość jasności, którą będzie można ustawić w kanale (0 100).

#### 4.3.2 Funkcje czasu

W module dostępne są 2 funkcje czasu:

- Klatka schodowa.
- Opóźnienie (przełączanie/ściemnianie).

#### Klatka schodowa

Umożliwia włączenie kanału na zdefiniowany czas. W funkcji można zdefiniować:

- wartość telegramu sterującego funkcją.
- wartość jasności VoN, do której zostanie rozjaśnione źródło światła po aktywowaniu funkcji (rys. 9).
- czas Ton, przez który światło będzie włączone. Po włączeniu opcji "Czas trwania klatki schodowej z magistrali", czas włączenia kanału można zmieniać z magistrali z wykorzystaniem obiektu komunikacyjnego "Czas trwania klatki schodowej".
- ostrzeżenie przed zbliżającym się wyłączeniem w formie:
  - specjalnego obiektu grupowego "Ostrzeżenie klatki schodowej",
  - ściemnienia / rozjaśnienia światła,
  - obu metod jednocześnie.
- wartość jasności Vым, do której zostanie ściemnione źródło światła w trakcie trwania ostrzeżenia (rys. 9).
- czas trwania ostrzeżenia T<sub>w</sub>, który określa ile czasu przed wyłączeniem kanału aktywowane będzie ostrzeżenie (rys. 9-I). Jeżeli czas T<sub>w</sub> będzie dłuższy od czasu To<sub>N</sub>, włączenie kanału aktywuje ostrzeżenie, a kanał pozostanie włączony przez czas T<sub>w</sub> (rys. 9-II).
- liczbę telegramów Lτ, które będą mogły przedłużyć czas włączenia światła. Jeżeli kanał jest wyłączony każdy kolejny telegram wydłuża czas włączenia kanału o czas Ton (rys. 10-I). Rysunki 10-II i 10-III przedstawiają w jaki sposób kanał reaguje na telegramy, gdy jest włączony.

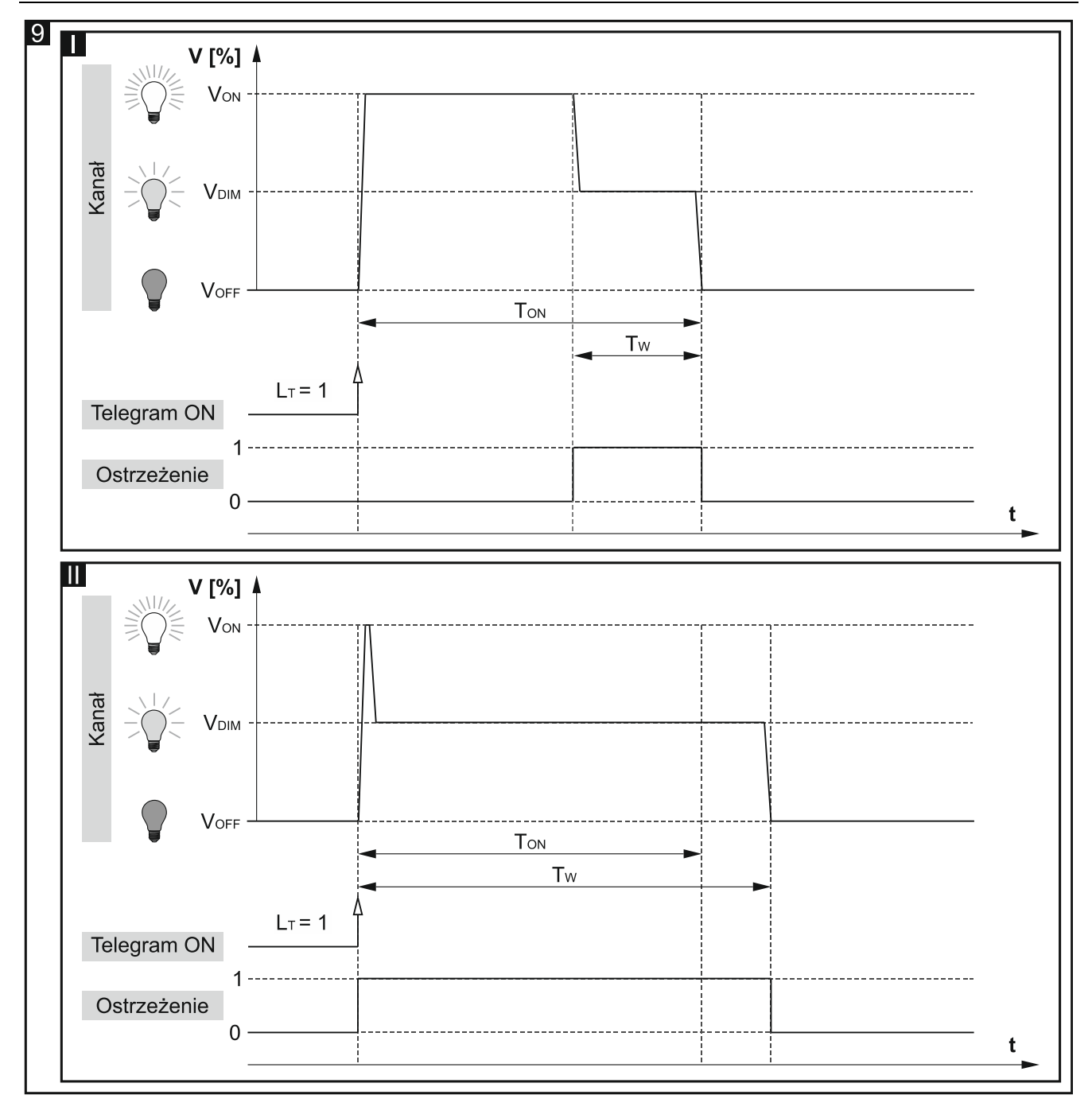

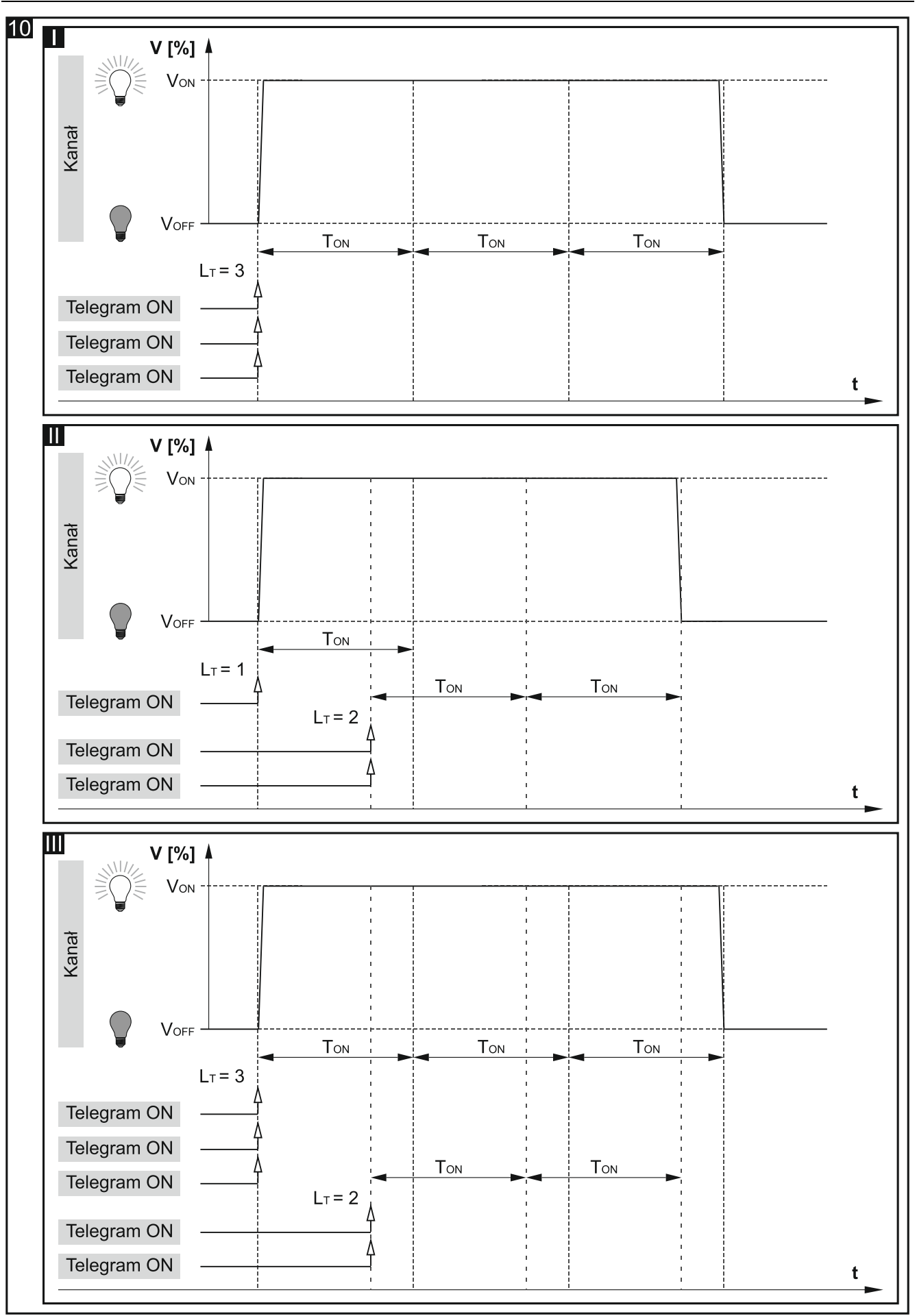

#### Opóźnienie (przełączanie/ściemnianie)

W funkcji można zdefiniować następujące parametry:

- czas opóźnienia, jaki ma upłynąć od momentu otrzymania telegramu sterującego "WŁĄCZ" / "WYŁĄCZ", do momentu wyzwolenia funkcji przełączania w kanale (rys. 10):
  - Τ<sub>D-ON</sub> czas opóźnienia dla włączenia,
  - T<sub>D-OFF</sub> czas opóźnienia dla wyłączenia.

Ĺ

Gdy w trakcie odliczania opóźnienia kanał odbierze kolejny telegram sterujący, czas opóźnienia jest liczony od nowa.

- czas przejścia pomiędzy stanami (rys. 10):
  - Тв- wyłączony -> włączony (czas rozjaśniania),
  - T<sub>DIM</sub> włączony -> wyłączony (czas ściemniania).

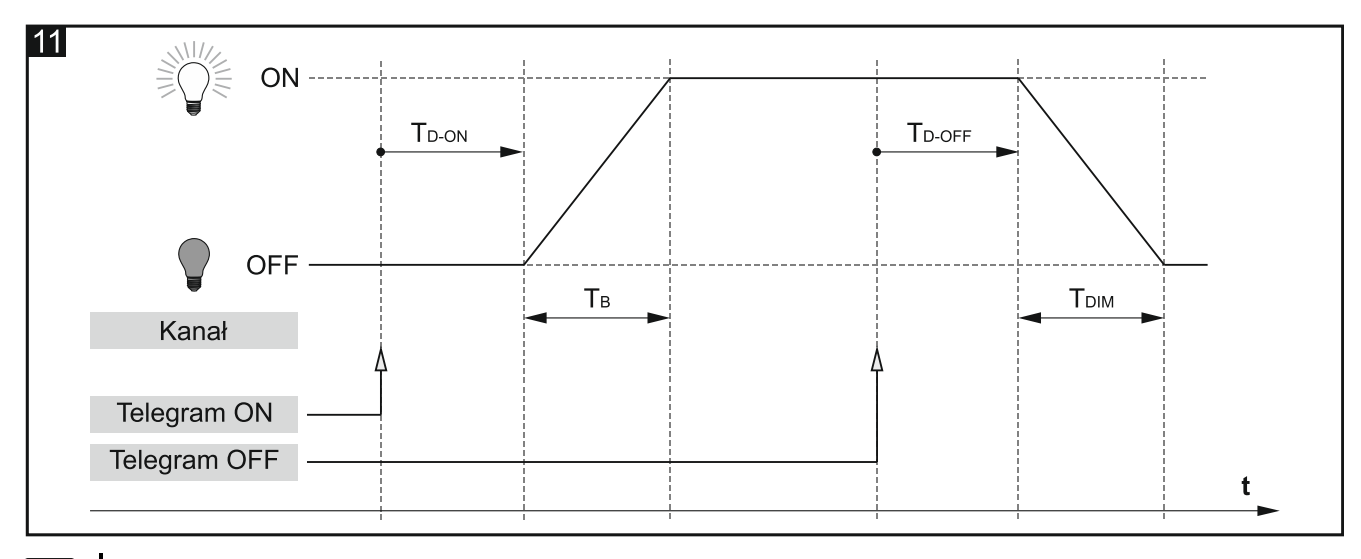

Czas przejścia **Т**в i **Т**ым pozwala sterować rozjaśnianiem / ściemnianiem światła przy pomocy telegramów "WŁĄCZ" / "WYŁĄCZ".

- czas rozjaśniania i ściemniania (rys. 11):
  - TB-UP czas rozjaśniania czas, który musi upłynąć, żeby jasności w kanale została zmieniona od 0 do 100 procent wartości,
  - Тв-роми czas ściemniania czas, który musi upłynąć, żeby jasność w kanale została zmieniona od 100 do 0 procent wartości.

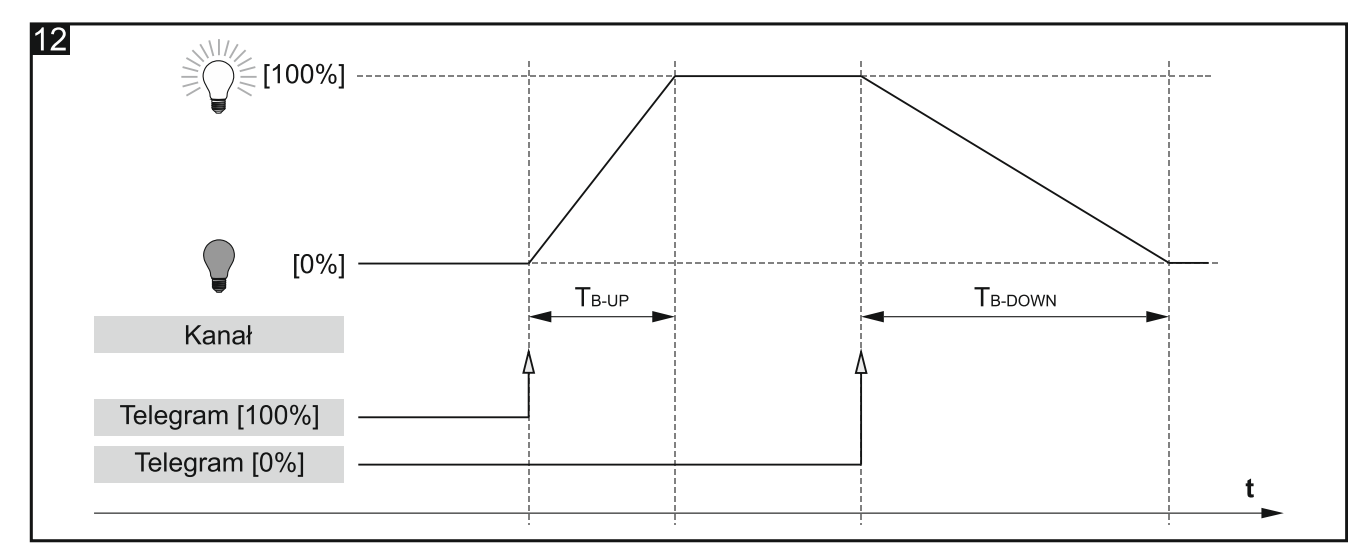

i

SATEL

Czas rozjaśniania / ściemniania pomiędzy wartościami innymi niż 0 i 100 procent jasności, obliczany jest przez moduł automatycznie jako ułamek wartości zdefiniowanych dla **T**<sub>B-UP</sub> i **T**<sub>B-DOWN</sub>. (np. czas rozjaśniania od wartości 50 % do 75 %  $= \frac{1}{4}$ **T**<sub>B-UP</sub>, a czas ściemniania od 75 % do 25 %  $= \frac{1}{2}$ **T**<sub>B-DOWN</sub>).

#### Opis parametrów

| Globalne      | Funkcja | Nieaktywna 🔻 |
|---------------|---------|--------------|
| – Kanał A     |         |              |
| Główne        |         |              |
| Funkcje czasu |         |              |

#### Funkcja – możesz wybrać:

Nieaktywna – umożliwia wyłączenie funkcji czasu w kanale.

- Klatka schodowa umożliwia włączenie kanału na zdefiniowany czas (patrz "Klatka schodowa").
- **Opóźnienie (przełączanie/ściemnianie)** umożliwia zdefiniowanie czasu, jaki ma upłynąć od momentu otrzymania telegramu sterującego do momentu zmiany stanu kanału oraz czas przejścia pomiędzy stanami "wyłączny" / "włączony". Pozwala też zdefiniować czas rozjaśniana od 0 do 100 i ściemniania od 100 do 0 procent wartości jasności. (patrz "Opóźnienie (przełączanie/ściemnianie)").

|   | Kanał A       | Kontrola klatki schodowej                  | Włącz=1; Włącz=0; Wyłącz niemożliwe 🔻 |          |   |
|---|---------------|--------------------------------------------|---------------------------------------|----------|---|
|   | Główne        | Wartość jasności światła po właczeniu      | 0                                     |          | * |
|   | Funkcje czasu | Domyślny czas trwania klatki schodowej     | 00:00:00                              | hh:mm:ss | ÷ |
| + | Kanał B       | Czas trwania klatki schodowej z magistrali | 🔘 Nie 🗌 Tak                           |          |   |
|   |               | Maksymalna liczba powtórzeń                | 1                                     |          | * |
|   |               | Ostrzeżenie przed końcem czasu             | Brak                                  |          | • |

#### Klatka schodowa

Kontrola klatki schodowej – wartości, jakie może przyjąć telegram sterujący:

- Włącz=1; Włącz=0; Wyłącz niemożliwe telegram o wartości "1" lub "0" włącza kanał, wyłączenie jest niemożliwe.
- Włącz=1; Wyłącz=0 telegram o wartości "1" włącza, "0" wyłącza kanał.

Włącz=0; Wyłącz=1 – telegram o wartości "0" włącza, "1" wyłącza kanał.

- Włącz=1; Wyłącz niemożliwe telegram o wartości "1" włącza, wyłączenie kanału jest niemożliwe.
- Włącz=0; Wyłącz niemożliwe telegram o wartości "0" włącza, wyłączenie kanału jest niemożliwe.
- **Wartość jasności światła po włączeniu** wartość, do której zostanie rozjaśnione światło po włączeniu kanału (0 100).

i

- *i* Jeżeli wartość z pola "Wartość jasności światła po włączeniu" będzie większa od maksymalnej wartości granicznej zdefiniowanej dla kanału ("Wartości graniczne"), to światło zostanie rozjaśnione do wartości granicznej.
- **Domyślny czas trwania klatki schodowej** czas, przez który kanał będzie włączony (00:00:00 18:12:15 [hh:mm:ss]).
- Czas trwania klatki schodowej z magistrali wybór opcji "Tak" uruchamia obiekt komunikacyjny "Czas trwania klatki schodowej", przy użyciu którego można zmieniać czas trwania funkcji "Klatka schodowa" z magistrali. Zostaje wyświetlony parametr:
  - **Początkowa wartość czasu klatki schodowej** możesz wybrać sposób ustawienia wartości początkowej:
    - **Wartość domyślna** wartość zdefiniowana w polu "Domyślny czas trwania klatki schodowej".
    - **Ostatnia wartość z magistrali** wartość, jaka była ustawiona ostatnim telegramem z magistrali. Jeżeli wartość obiektu nie była zmieniona telegramem z magistrali, zostanie ustawiona wartość domyślna z pola "Domyślny czas trwania klatki schodowej".
- **Maksymalna liczba powtórzeń** liczba telegramów, które mogą przedłużyć czas, przez który kanał będzie włączony (1 10).
- **Ostrzeżenie przed końcem czasu** sposób ostrzegania o mającym nastąpić wyłączeniu kanału (światła na klatce):
  - Brak kanał zostanie wyłączony po upływie czasu trwania klatki schodowej.
  - Przez obiekt ostrzeżenie przy pomocy specjalnego obiektu komunikacyjnego "Ostrzeżenie klatki schodowej". Jeżeli obiekt przyjmie wartość "1" zostanie aktywowane ostrzeżenie. Gdy czas trwania ostrzeżenia dobiegnie końca, wartość obiektu zmieni się na "0".
  - Przez zmianę jasności światła ostrzeżenie przez ściemnienie lub rozjaśnienie światła.
  - **Przez obiekt i zmianę jasności światła** ostrzeżenie z wykorzystaniem dwóch sposobów jednocześnie.
- **Wartość jasności światła dla ostrzeżenia** wartość jasności światła, jaka zostanie ustawiona w trakcie trwania ostrzeżenia (0 100).
- *i* Jeżeli wartość z pola "Wartość jasności światła dla ostrzeżenia" będzie większa od maksymalnej lub mniejsza od minimalnej wartości granicznej zdefiniowanej dla kanału ("Wartości graniczne"), to w kanale jako ostrzeżenie zostanie ustawiona odpowiednia wartość graniczna.

**Czas trwania ostrzeżenia** – czas ostrzegania o zbliżającym się wyłączeniu kanału (00:00:00 - 18:12:15 [hh:mm:ss]).

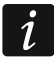

Jeżeli wartość wprowadzona w polu będzie większa od 0, to czas trwania klatki schodowej zostanie wydłużony o tę wartość.

#### Opóźnienie (przełączanie/ściemnianie)

| - | Kanał A       | Opóźnienie włączenia                 | 00:00:00 | hh:mm:ss |
|---|---------------|--------------------------------------|----------|----------|
| Ť | Główne        | Opóźnienie wyłączenia                | 00:00:00 | hh:mm:ss |
|   | Funkcje czasu | Czas przejścia Wyłączony -> Włączony | 1 *      | Seconds  |
| + | Kanał B       | Czas przejścia Włączony -> Wyłączony | 1 *      | Seconds  |
|   |               | Czas rozjaśniania od 0 do 100%       | 1 *      | Seconds  |
|   |               | Czas ściemniania od 100 do 0%        | 1 *      | Seconds  |

- **Opóźnienie włączenia** czas, który musi upłynąć od otrzymania telegramu sterującego z wartością "włącz" do momentu wyzwolenia funkcji przełączania w kanale (00:00:00 - 18:12:15 [hh:mm:ss]).
- **Opóźnienie wyłączenia** czas, który musi upłynąć od otrzymania telegramu sterującego z wartością "wyłącz" do momentu wyzwolenia funkcji przełączania w kanale (00:00:00 18:12:15 [hh:mm:ss]).
- Czas przejścia Wyłączony -> Włączony czas przejścia pomiędzy stanem wyłączony -> włączony (1 250 [sekundy]).
- Czas przejścia Włączony -> Wyłączony czas przejścia pomiędzy stanem włączony -> wyłączony (1 - 250 [sekundy]).
- Czas rozjaśniania od 0 do 100% czas, który musi upłynąć, żeby jasność w kanale została zmieniona od 0 do 100 procent wartości po otrzymaniu telegramu od obiektu "Ściemnianie względne" lub "Ściemnianie bezwzględne" (1 - 250 [sekundy]).
- Czas ściemniania od 100 do 0% czas, który musi upłynąć, żeby jasność w kanale została zmieniona od 100 do 0 procent wartości po otrzymaniu telegramu od obiektu "Ściemnianie względne" lub "Ściemnianie bezwzględne" (1 - 250 [sekundy]).
- *Czas rozjaśniania / ściemniania pomiędzy wartościami innymi niż 0 i 100 procent jasności, obliczany jest przez moduł automatycznie, jako ułamek wartości zdefiniowanych w polach "Czas rozjaśniania od 0 do 100 %" i "Czas ściemniania od 100 do 0 %" (np. czas rozjaśniania od wartości 50 % do 75 % = ¼ wartości z pola "Czas rozjaśniania od 100 %", a czas ściemniania od 75 % do 25 % = ½ wartości z pola "Czas ściemniania od 100 do 0 %").*

#### 4.3.3 Sceny 1-bit

Dla każdego kanału w module można zdefiniować osiem scen 1-bitowych (aktywowanych telegramem 1-bitowym). Sceny zostały podzielone na cztery pary (1/2, 3/4, 5/6, 7/8). Każda aktywowana w programie para scen uruchamia obiekt komunikacyjny "Przywołaj scenę 1-bit (X/Y)" (gdzie: X/Y = 1/2, 3/4, 5/6, 7/8). Telegram odebrany od takiego obiektu o wartości "0" aktywuje pierwszą scenę z danej pary X/Y (o numerze nieparzystym), a telegram o wartości "1" – drugą (o numerze parzystym).

Kanał może uczyć się scen 1-bitowych z magistrali. Jeżeli w czasie konfigurowania wybrana zostanie opcja uczenia, dla każdej pary scen aktywowanej w kanale, uruchomiany jest obiekt komunikacyjny "Ustaw scenę 1-bit (X/Y)" umożliwiający zapamiętywanie scen 1-bitowych. Gdy kanał odbierze od tego obiektu telegram o wartość "0", aktualny stan kanału zostanie przypisany do sceny pierwszej z danej pary X/Y. Telegram o wartości "1" spowoduje przypisanie aktualnego stanu kanału do sceny drugiej z danej pary.

ĺ

Jeżeli w kanale została aktywowana funkcja czasu "Klatka schodowa", to użytkownik może wybrać sposób reakcji kanału na telegram wywołujący scenę o danym numerze. Telegram może wywołać scenę z parametrami ustawionymi dla sceny lub może wywołać funkcję "Klatka schodowa" z parametrami zdefiniowanymi dla tej funkcji w zakładce "Funkcje czasu". Wybór drugiego sposobu reakcji powoduje, że dla sceny można zdefiniować tylko opóźnienie.

#### **Opis parametrów**

| Globalne    | Liczba par scen 1-bit           | 1           |          | * |
|-------------|---------------------------------|-------------|----------|---|
| — Kanał A   | Uczenie scen 1-bit z magistrali | 🔘 Nie 🔵 Tak |          |   |
| Główne      | Scena 1                         |             |          |   |
| Sceny 1-bit | Scena 1: opóźnienie             | 00:00:00    | hh:mm:ss |   |
| + Kanał B   | Scena 1: wartość                | 0           |          | * |
|             | Scena 1: czas przejścia         | 1           | Sekundy  |   |
|             | Scena 2                         |             |          |   |
|             | Scena 2: opóźnienie             | 00:00:00    | hh:mm:ss |   |
|             | Scena 2: wartość                | 0           |          | * |
|             | Scena 2: czas przejścia         | 1 ‡         | Sekundy  |   |

- Liczba par scen 1-bit liczba par scen 1-bitowych przypisanych do kanału (maksymalnie 4). Dla każdej aktywowanej pary uruchamiany jest obiekt komunikacyjny "Przywołaj scenę 1-bit (X/Y)" i wyświetlona grupa parametrów: "Scena X/Y: opóźnienie", "Scena X/Y: wartość" i "Scena X/Y: czas przejścia" (gdzie: X/Y = 1/2, 3/4, 5/6, 7/8). Jeżeli w kanale została włączona funkcja "Klatka schodowa", w zakładce wyświetlany jest parametr "Scena X/Y: reakcja".
- **Uczenie scen 1-bit z magistrali** jeżeli wybierzesz opcję "tak", zostanie włączona funkcja uczenia się przez kanał scen 1-bitowych. Dla każdej aktywowanej pary scen zostaje uruchomiony obiekt komunikacyjny "Ustaw scenę 1-bit (X/Y)" oraz zostają wyświetlone parametry "Scena X: wartość początkowa" i "Scena Y: wartość początkowa" (gdzie: X/Y = 1/2, 3/4, 5/6, 7/8).
- i

Jeżeli w kanale włączona jest funkcja "Klatka schodowa" to, pola "Scena X: wartość początkowa" i "Scena Y: wartość początkowa" są wyświetlane tylko wtedy, gdy w polu "Scena X/Y: reakcja" została wybrana opcja "Scena".

Kolejne kroki definiowania scen 1-bitowych zostały przedstawione na przykładzie pierwszej pary scen o numerach 1/2. Definiowanie pozostałych par obywa się analogicznie.

- **Scena 1: opóźnienie** czas, który musi upłynąć od otrzymania telegramu do wywołania sceny (00:00:00 18:12:15 [hh:mm:ss]).
- **Scena 1: reakcja** możesz wybrać rodzaj reakcji kanału na telegram wywołujący scenę, gdy w kanale została aktywowana funkcja "Klatka schodowa":
  - **Scena** w kanele zostanie wywołana scena z wartościami zdefiniowanymi dla sceny w polach "Scena 1: opóźnienie", "Scena 1: wartość" i "Scena 1: czas przejścia".
  - Klatka schodowa w kanale zostanie wywołana funkcja "Klatka schodowa" z parametrami zdefiniowanymi dla tej funkcji w zakładce "Funkcje czasu". Wywołanie

funkcji zostanie opóźnione zgodnie z wartością zdefiniowaną w polu "Scena 1: opóźnienie". Wybór opcji powoduje, że dla sceny nie są wyświetlane parametry "Scena 1: wartość", "Scena 1: czas przejścia" oraz "Scena 2: wartość początkowa". Zamiast parametrów wyświetlany jest komunikat: "Uwaga: Została wybrana funkcja "Klatka schodowa". Scena wywoła aktywowaną w kanale funkcję "Klatka schodowa" z parametrami zdefiniowanymi dla tej funkcji".

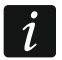

Parametr "Scena 1: reakcja" jest wyświetlany, gdy w kanale została aktywowana funkcja "Klatka schodowa".

**Scena 1: wartość** – wartość jasności, która zostanie ustawiona w kanale, po odebraniu telegramu o wartości "0" od obiektu komunikacyjnego "Przywołaj scenę 1-bit (1/2)" (0-100).

i

Jeżeli wartość z pola "Scena 1: wartość" będzie większa od maksymalnej lub mniejsza od minimalnej wartości granicznej zdefiniowanej dla kanału ("Wartości graniczne"), to w kanale dla sceny zostanie ustawiona odpowiednia wartość graniczna.

- Scena 1: czas przejścia czas, w jakim kanał osiągnie wartość jasności zdefiniowaną dla sceny w polu "Scena 1: wartość" (1-250 [sekundy]).
- Scena 1: wartość początkowa możesz wybrać sposób ustawienia wartości początkowej obiektu "Ustaw scenę 1-bit (1/2)":

**Wartość domyślna** – wartość zdefiniowana w programie. Po otrzymaniu telegramu o wartości "0" zostanie ustawiona wartość z pola "Scena 1: wartość".

**Ostatnia wartość z magistrali** – wartość, jaka była ustawiona ostatnim telegramem z magistrali. Jeżeli wartość obiektu nie była zmieniona przez funkcję uczenia, zostanie ustawiona wartość domyślna.

- *i* Jeżeli dla parametru "Scena 1: reakcja" została wybrana opcja "Klatka schodowa", parametr "Scena 1: wartość początkowa" nie jest wyświetlany. Wartość początkowa obiektu "Ustaw scenę 1-bit (1/2)" zostanie ustawiona zgodnie z parametrami zdefiniowanymi dla funkcji "Klatka schodowa" w zakładce "Funkcje czasu".
- Scena 2: opóźnienie czas, który musi upłynąć od otrzymania telegramu do wywołania sceny (00:00:00 18:12:15 [hh:mm:ss]).
- **Scena 2: reakcja** możesz wybrać rodzaj reakcji kanału na telegram wywołujący scenę, gdy w kanale została aktywowana funkcja "Klatka schodowa":
  - **Scena** w kanele zostanie wywołana scena z wartościami zdefiniowanymi dla sceny w polach "Scena 2: opóźnienie", "Scena 2: wartość" i "Scena 2: czas przejścia".
  - Klatka schodowa w kanale zostanie wywołana funkcja "Klatka schodowa" z parametrami zdefiniowanymi dla tej funkcji w zakładce "Funkcje czasu". Wywołanie funkcji zostanie opóźnione zgodnie z wartością zdefiniowaną w polu "Scena 2: opóźnienie". Wybór opcji powoduje, że dla sceny nie są wyświetlane parametry "Scena 2: wartość", "Scena 2: czas przejścia" oraz "Scena 2: wartość początkowa". Zamiast parametrów wyświetlany jest komunikat: "Uwaga: Została wybrana funkcja "Klatka schodowa". Scena wywoła aktywowaną w kanale funkcję "Klatka schodowa" z parametrami zdefiniowanymi dla tej funkcji".

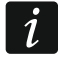

i

Parametr "Scena 2: reakcja" jest wyświetlany, gdy w kanale została aktywowana funkcja "Klatka schodowa".

**Scena 2: wartość** – wartość jasności, która zostanie ustawiona w kanale, po odebraniu telegramu o wartości "1" od obiektu komunikacyjnego "Przywołaj scenę 1-bit (1/2)" (0-100).

Jeżeli wartość z pola "Scena 2: wartość" będzie większa od maksymalnej lub mniejsza od minimalnej wartości granicznej zdefiniowanej dla kanału ("Wartości graniczne"), to w kanale dla sceny zostanie ustawiona odpowiednia wartość graniczna. i

- Scena 2: czas przejścia czas, w jakim kanał osiągnie wartość jasności zdefiniowaną dla sceny w polu "Scena 2: wartość" (1-250 [sekundy]).
- Scena 2: wartość początkowa możesz wybrać sposób ustawienia wartości początkowej obiektu "Ustaw scenę 1-bit (1/2)":
  - **Wartość domyślna** wartość zdefiniowana w programie. Po otrzymaniu telegramu o wartości "1" zostanie ustawiona wartość z pola "Scena 2: wartość".
  - **Ostatnia wartość z magistrali** wartość, jaka była ustawiona ostatnim telegramem z magistrali. Jeżeli wartość obiektu nie była zmieniona przez funkcję uczenia, zostanie ustawiona wartość domyślna.

Jeżeli w polu "Scena 2: reakcja" została wybrana opcja "Klatka schodowa", to pole "Scena 2: wartość początkowa" nie jest wyświetlane w zakładce. Wartość początkowa obiektu "Ustaw scenę 1-bit (1/2)" zostanie ustawiona zgodnie z parametrami zdefiniowanymi dla funkcji "Klatka schodowa" w zakładce "Funkcje czasu".

#### 4.3.4 Sceny

Dla każdego kanału w module można zdefiniować 8 scen. Pozwala to na zarządzanie maksymalnie 16 różnymi scenami w module przy wykorzystaniu jednego adresu grupowego. Komunikacja ze wszystkimi uczestnikami powiązanymi w scenach odbywa się przez ten adres grupowy. Powoduje to, że do wywołania lub zapamiętania sceny wystarczy jeden telegram. Telegram taki zawiera numer sceny i informację o tym, czy scena ma zostać wywołana, czy ma zostać włączone uczenie, podczas którego aktualna wartość ustawiona w kanale zostanie zapamiętana dla sceny o tym numerze.

Sceny pozwalają ograniczyć ruch telegramów i odciążyć magistralę. Dzięki nim wszystkie informacje o tym, co ma zostać wykonane przez uczestników sceny zostaje zapisane w pamięci modułu. Informacje te nie są wysyłane, gdy scena jest wywoływana lub zapamiętywana. Wysyłany jest tylko telegram wywołujący lub zapamiętujący scenę.

Dla każdej sceny można ustawić następujące parametry:

- numer sceny,
- wartość jasności, jaka ma zostać ustawiona dla sceny,
- czas przejścia, to czas rozjaśniania / ściemniania, w którym wartość jasności w kanale zostanie zmieniona na wartość zdefiniowaną dla sceny,
- opóźnienie (czas, jaki musi upłynąć od odebrania telegramu do wywołania sceny).
- *Jeżeli w kanale została aktywowana funkcja czasu "Klatka schodowa", to użytkownik może wybrać sposób reakcji kanału na telegram wywołujący scenę o danym numerze. Telegram może wywołać scenę z parametrami ustawionymi dla sceny lub może wywołać funkcję "Klatka schodowa" z parametrami zdefiniowanymi dla tej funkcji w zakładce "Funkcje czasu". Wybór drugiego sposobu reakcji powoduje, że dla sceny można zdefiniować tylko numer sceny i opóźnienie.*

#### **Opis parametrów**

| Globalne  | Liczba scen               | 1           | ▲<br>⊽   |
|-----------|---------------------------|-------------|----------|
| — Kanał A | Uczenie scen z magistrali | 🔘 Nie 🔵 Tak |          |
| Główne    | Scena 1: numer            | 1           | ▲<br>∵   |
| Sceny     | Scena 1: opóźnienie       | 00:00:00    | hh:mm:ss |
| + Kanał B | Scena 1: wartość          | 0           | ▲<br>▼   |
|           | Scena 1: czas przejścia   | 1 *         | Sekundy  |

- Liczba scen liczba scen przypisanych do kanału (maksymalnie 8). Dla każdej aktywowanej sceny zostaje wyświetlana grupa parametrów: "Scena 1...8: numer", "Scena 1...8: opóźnienie", "Scena 1...8: wartość" i "Scena 1...8: czas przejścia". Jeżeli w kanale została włączona funkcja "Klatka schodowa", to w zakładce wyświetlany jest parametr "Scena 1...8: reakcja".
- **Uczenie scen z magistrali** jeżeli wybierzesz opcję "tak", zostanie włączona funkcja uczenia się scen przez kanał. Obiekt komunikacyjny "Scena" będzie mógł nie tylko wywołać daną scenę, ale także zapamiętać scenę, jeżeli odbierze telegram aktywujący funkcję uczenia. Dla każdej aktywowanej sceny zostaje wyświetlony parametr "Scena 1..8: wartość początkowa".
  - *i* Jeżeli w kanale włączona jest funkcja "Klatka schodowa", parametr "Scena 1…8: wartość początkowa" zostanie wyświetlony tylko wtedy, gdy dla parametru "Scena 1…8: reakcja" będzie wybrana opcja "Scena".

Scena 1...8: numer – unikalny numer sceny przypisanej do kanału (1-64).

- Scena 1...8: opóźnienie czas, który musi upłynąć od otrzymania telegramu do wywołania sceny (00:00:00 18:12:15 [hh:mm:ss]).
- **Scena 1...8: reakcja** sposób reakcji kanału na telegram wywołujący scenę, gdy w kanale została aktywowana funkcja "Klatka schodowa":
  - **Scena** w kanale zostanie wywołana scena z wartościami zdefiniowanymi dla sceny w polach "Scena 1...8: opóźnienie", "Scena 1...8: wartość" " i "Scena 1...8: czas przejścia.
  - Klatka schodowa w kanale zostanie wywołana funkcja "Klatka schodowa" z parametrami zdefiniowanymi dla tej funkcji w zakładce "Funkcje czasu". Wywołanie funkcji zostanie opóźnione zgodnie z wartością zdefiniowaną w polu "Scena 1...8: opóźnienie". Wybór opcji powoduje, że dla sceny nie są wyświetlane pola "Scena 1...8: wartość", "Scena 1...8: czas przejścia" oraz "Scena 1...8: wartość początkowa". Zamiast parametrów wyświetlany jest komunikat: "Uwaga: Została wybrana funkcja "Klatka schodowa". Scena wywoła aktywowaną w kanale funkcję "Klatka schodowa" z parametrami zdefiniowanymi dla tej funkcji".
- i

1

Parametr "Scena 1...8: reakcja" jest wyświetlany, gdy w kanale została aktywowana funkcja "Klatka schodowa".

- **Scena 1...8: wartość** wartość jasności, która zostanie ustawiona w kanale, gdy zostanie odebrany telegram z numerem sceny wybranym w polu "Scena 1...8: numer" (0-100).
  - Jeżeli wartość z pola "Scena 1...8: wartość" będzie większa od maksymalnej lub mniejsza od minimalnej wartości granicznej zdefiniowanej dla kanału ("Wartości

graniczne"), to w kanale dla sceny zostanie ustawiona odpowiednia wartość graniczna.

- Scena 1...8: czas przejścia czas, w jakim kanał osiągnie wartość jasności zdefiniowaną dla sceny w polu "Scena 1...8: wartość" (1-250 [sekundy]).
- Scena 1...8: wartość początkowa możesz wybrać sposób ustawienia wartości początkowej obiektu "Scena":
  - **Wartość domyślna** każda przypisana do kanału scena ma swój unikalny numer i wartość zdefiniowaną w polu "Scena 1...8: wartość". Jeżeli obiekt odbierze telegram z numerem sceny, jego wartość zostanie ustawiona na taką, jaka została zdefiniowana dla sceny o tym numerze.
  - **Ostatnia wartość z magistrali** wartość, jaka była ustawiona ostatnim telegramem z magistrali. Jeżeli wartość obiektu nie była zmieniona przez funkcję uczenia, zostanie ustawiona wartość domyślna.
- i

Jeżeli dla parametru "Scena 1...8: reakcja" została wybrana opcja "Klatka schodowa" parametr "Scena 1...8: wartość początkowa" nie jest wyświetlany. Wartość początkowa obiektu "Scena" zostanie ustawiona zgodnie z parametrami zdefiniowanymi dla funkcji "Klatka schodowa" w zakładce "Funkcje czasu".

#### 4.3.5 Funkcja wymuszania wartości

Można zdefiniować wartość jasności, jaka ma zostać ustawiona w kanale w reakcji na zmianę stanu obiektu komunikacyjnego "Wartość wymuszona". Gdy obiekt przyjmie wartość "1", w kanale zostanie ustawiona zdefiniowana wartość jasności i kanał zostanie zablokowany. Odblokowanie kanału jest możliwe dopiero, gdy obiekt przyjmie wartość "0". Po odblokowaniu wartość jasność w kanale nie wraca do poziomu, który był ustawiony przed blokadą.

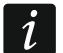

Należy pamiętać, że wartość jasności ustawiona w kanale przez funkcję wymuszania wartości nie może być zmieniona przez inne funkcje, ponieważ ma ona najwyższy priorytet (patrz "Priorytety funkcji").

#### Opis parametrów

| Globalne                    | Wartość jasności | 0 | * |
|-----------------------------|------------------|---|---|
| — Kanał A                   |                  |   |   |
| Główne                      |                  |   |   |
| Funkcja wymuszania wartości |                  |   |   |

**Wartość jasności** – wartość jasności, która zostanie ustawiona w kanale, po odebraniu telegramu o wartości "1" od obiektu komunikacyjnego "Wartość wymuszona" (0-100).

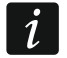

Jeżeli wartość z pola "Wartość jasności" będzie większa od maksymalnej lub mniejsza od minimalnej wartości granicznej zdefiniowanej dla kanału ("Wartości graniczne"), to w kanale zostanie ustawiona odpowiednia wartość graniczna.

# 4.4 Obiekty komunikacyjne

### 4.4.1 Obiekty globalne

| Nu    | mer * Nazw | /a          | Funkcja obiektu                    | Długość | С | R | W | Т | U |
|-------|------------|-------------|------------------------------------|---------|---|---|---|---|---|
| ■2 1  | Ogóln      | у           | Status pracy urządzenia            | 1 bit   | С | R | - | т | - |
| ■컱 2  | Ogóln      | у           | Alarm braku obciążenia             | 1 bit   | С | R | - | Т | - |
| ∎‡ 3  | Ogóln      | у           | Alarm awarii w module              | 1 bit   | С | R | - | Т | - |
| ∎≵ 4  | Funkcj     | a centralna | Przełącz                           | 1 bit   | С | - | W | - | - |
| ■\$ 5 | Funkcj     | a centralna | Ustaw bezwzględną wartość jasności | 1 byte  | С | - | w | - | - |

|                                                                                         | Globalne                                                                                                    | obiekty komunikac          | yjne                |         |  |  |
|-----------------------------------------------------------------------------------------|----------------------------------------------------------------------------------------------------|----------------------------|---------------------|---------|--|--|
| Nr                                                                                      | Nazwa obiektu                                                                                                    | Funkcja obiektu            | Typ danych          | Flagi   |  |  |
| 1                                                                                       | Ogólny                                                                                                    | Status pracy<br>urządzenia | 1 bit,<br>DPT 1.011 | C, R, T |  |  |
| Obie<br>Wys<br>wys<br>Tele<br>1 = 1                                                     | Obiekt cyklicznie wysyła telegram do magistrali KNX z informacją o statusie modułu.<br>Wysyłanie można wyłączyć wprowadzając wartość 00:00:00 w polu "Okres cyklicznego<br>wysyłania statusu urządzenia", w zakładce "Globalne".<br>Telegram:<br>1 = moduł pracuje                                                                                                    |                            |                     |         |  |  |
| 2                                                                                       | Ogólny                                                                                                    | Alarm braku<br>obciążenia  | 1 bit,<br>DPT 1.005 | C, R, T |  |  |
| Obie<br>obci<br>Infor<br>w zc<br>wart<br>(alar<br>Tele<br>1 = 1<br>0 = 1                | Obiekt pozwala na wysyłanie telegramu do magistrali KNX z informacją, o braku obciążenia w jednym z kanałów modułu (np. w wyniku przepalenia źródła światła).<br>Informacja wysyłana jest przy każdym wystąpieniu zdarzenia oraz cyklicznie w zdefiniowanych odstępach czasu. Wysyłanie cykliczne można wyłączyć wprowadzając wartość 00:00:00 w polu "Okres cyklicznego wysyłania informacji o braku obciążenia (alarm)", w zakładce "Globalne".<br>Telegram:<br>1 = brak obciążenia w jednym z kanałów,<br>0 = moduł pracuje prawidłowo.                                                                                                    |                            |                     |         |  |  |
| 3                                                                                       | Ogólny                                                                                                    | Alarm awarii<br>w module   | 1 bit,<br>DPT 1.005 | C, R, T |  |  |
| Obie<br>z ka<br>(prze<br>w ok<br>że o<br>zdar<br>wyła<br>o aw<br>Tele<br>1 = a<br>0 = 1 | W moduleDP1 1.005Obiekt pozwala na wysyłanie telegramu do magistrali KNX z informacją, że w jednym<br>z kanałów jest awaria. Obiekt wysyła telegramy dla każdego rodzaju awarii: przeciążenie<br>(przepływ prądu o zbyt dużym natężeniu przez kanał), przegrzanie, zanik zasilania<br>w obwodzie obciążenia (230 V) oraz usterka sprzętowa. Wystąpienie awarii powoduje,<br>że obiekt przyjmuje wartość "1". Informacja wysyłana jest przy każdym wystąpieniu<br>zdarzenia oraz cyklicznie w zdefiniowanych odstępach czasu. Wysyłanie cykliczne można<br>wyłączyć wprowadzając wartość 00:00:00 w polu "Okres cyklicznego wysyłania informacji<br>o awarii (alarm)", w zakładce "Globalne".Telegram:<br>1 = awaria w jednym z kanałów,<br>0 = moduł przeuje przwidławe |                            |                     |         |  |  |

|                                                                                                    | Globalne                                                                                                    | obiekty komunikac                                             | yjne                                                       |                                                  |  |  |  |
|----------------------------------------------------------------------------------------------------|----------------------------------------------------------------------------------------------------|---------------------------------------------------------------|------------------------------------------------------------|--------------------------------------------------|--|--|--|
| Nr                                                                                                    | Nazwa obiektu                                                                                                    | Funkcja obiektu                                               | Typ danych                                                 | Flagi                                            |  |  |  |
| 4                                                                                                    | Funkcja centralna                                                                                                    | Przełącz                                                      | 1 bit,<br>DPT 1.001                                        | C, W                                             |  |  |  |
| Obie<br>1-bit<br>obie<br>prze<br>Tele<br>1 = 1<br>0 = 1                                                                                                    | Obiekt pozwala na zmianę stanu wielu kanałów przy pomocy jednego telegramu<br>1-bitowego z magistrali (włącz / wyłącz). Kanał będzie reagował na zmianę wartości<br>obiektu, jeżeli w zakładce "Główne" dla kanału A, dla parametru "Funkcja centralna<br>przełączania" wybrana zostanie opcja "Włącz".<br>Telegram:<br>1 = WŁĄCZ<br>0 = WYŁĄCZ |                                                               |                                                            |                                                  |  |  |  |
| i                                                                                                    | Jeżeli dla kanału są zdefiniowa<br>maksymalną wartość jasności<br>wartość minimalną – patrz "Wart                                                                                                    | ne wartości graniczi<br>zdefiniowaną dla<br>tości graniczne". | ne, to telegram "W<br>kanału, a telegrai                   | ŁĄCZ" ustawi<br>n "WYŁĄCZ"                       |  |  |  |
| 5                                                                                                    | Funkcja centralna                                                                                                    | Ustaw<br>bezwzględną<br>wartość<br>jasności                   | 1 bajt,<br>DPT 5.001                                       | C, W                                             |  |  |  |
| Obie<br>teleo<br>w za<br>wybi<br>Tele                                                                                                    | ekt pozwala ustawić wartość jas<br>gramu z magistrali. Kanał będz<br>kładce "Główne" dla kanału A, dla<br>rana zostanie opcja "Włącz".<br>gram:                                                                                                    | sności dla wielu k<br>ie reagował na z<br>a parametru "Funkcj | anałów przy pom<br>mianę wartości o<br>a centralna ustawia | nocy jednego<br>biektu, jeżeli<br>ania jasności" |  |  |  |
| 0% (                                                                                                    | vv ył.)                                                                                                    |                                                               |                                                            |                                                  |  |  |  |
| 1009                                                                                                    | %.                                                                                                    |                                                               |                                                            |                                                  |  |  |  |
| <i>i</i> Jeżeli wartość jasności, która ma zostać ustawiona telegramem, będzie większa od maksymalnej lub mniejsza od minimalnej wartości granicznej zdefiniowanej dla kanału ("Wartości graniczne"), to w kanale zostanie ustawiona odpowiednia wartość graniczna. |                                                                                                    |                                                               |                                                            |                                                  |  |  |  |
| Flaga: C – komunikacja, R – odczyt, W – zapis, T – transmisja, U – aktualizacja.                                                                                                    |                                                                                                    |                                                               |                                                            |                                                  |  |  |  |
| <b>4.4.2</b><br>Obieł<br>przyk                                                                                                    | <b>1.4.2 Obiekty kanału</b><br>Obiekty komunikacyjne dla wszystkich kanałów są takie same i zostały omówione na<br>orzykładzie kanału A.                                                                                                    |                                                               |                                                            |                                                  |  |  |  |

KNX-DIM21

| Numer * | Nazwa   | Funkcja obiektu               | Długość | С | R | w | Т | U |
|---------|---------|-------------------------------|---------|---|---|---|---|---|
| ■≵ 6    | Kanał A | Przełącz                      | 1 bit   | С | - | W | - | - |
| ∎≵ 7    | Kanał A | Ściemnianie względne          | 4 bit   | С | - | W | - | - |
| ■\$ 8   | Kanał A | Ściemnianie bezwzględne       | 1 byte  | С | - | W | - | - |
| ∎‡ 9    | Kanał A | Aktualny stan przełączania    | 1 bit   | С | R | - | т | - |
| ■≵ 10   | Kanał A | Aktualna wartość jasności     | 1 byte  | С | R | - | Т | - |
| ∎‡ 11   | Kanał A | Ostrzeżenie klatki schodowej  | 1 bit   | С | R | - | Т | - |
| ∎‡ 12   | Kanał A | Czas trwania klatki schodowej | 2 bytes | С | - | W | - | - |
| ∎≵ 14   | Kanał A | Scena                         | 1 byte  | С | - | W | - | - |
| ∎‡ 15   | Kanał A | Przywołaj scenę 1 bit (1/2)   | 1 bit   | С | - | W | - | - |
| ∎≵ 16   | Kanał A | Przywołaj scenę 1 bit (3/4)   | 1 bit   | С | - | W | - | - |
| ∎‡ 17   | Kanał A | Przywołaj scenę 1 bit (5/6)   | 1 bit   | С | - | W | - | - |
| ∎≵ 18   | Kanał A | Przywołaj scenę 1 bit (7/8)   | 1 bit   | С | - | W | - | - |
| ∎‡ 19   | Kanał A | Ustaw scenę 1 bit (1/2)       | 1 bit   | С | - | W | - | - |
| ∎≵ 20   | Kanał A | Ustaw scenę 1 bit (3/4)       | 1 bit   | С | - | W | - | - |
| ■21     | Kanał A | Ustaw scenę 1 bit (5/6)       | 1 bit   | С | - | W | - | - |
| ■≵ 22   | Kanał A | Ustaw scenę 1 bit (7/8)       | 1 bit   | С | - | W | - | - |
| ■23     | Kanał A | Wartość wymuszona             | 1 bit   | С | - | W | - | - |
| ∎‡ 24   | Kanał A | Ustaw wartość minimalną       | 1 byte  | С | - | W | - | - |
| ■25     | Kanał A | Ustaw wartość maksymalną      | 1 byte  | С | - | W | - | - |
| ■≵ 26   | Kanał A | Przeciążenie                  | 1 bit   | С | R | - | Т | - |
| ■≵ 27   | Kanał A | Przegrzanie                   | 1 bit   | С | R | - | Т | - |
| ■≵ 28   | Kanał A | Usterka sprzętowa             | 1 bit   | С | R | - | Т | - |
| ₽29     | Kanał A | Brak obciążenia               | 1 bit   | С | R | - | Т | - |
| ■≵ 30   | Kanał A | Brak zasilania sieciowego     | 1 bit   | С | R | - | Т | - |

|    | Obiekty komunikacyjne kanału |                 |                     |       |  |  |
|----|------------------------------|-----------------|---------------------|-------|--|--|
| Nr | Nazwa obiektu                | Funkcja obiektu | Typ danych          | Flagi |  |  |
| 6  | Kanał A                      | Przełącz        | 1 bit,<br>DPT 1.001 | C, W  |  |  |

Obiekt zostanie uruchomiony, jeżeli w zakładce "Globalne", dla parametru "Kanał A" wybrano opcję "Włącz". Obiekt komunikacyjny umożliwia przełączanie stanu kanału włącz / wyłącz. Reakcję kanału na zmianę wartości obiektu można skonfigurować, definiując czas opóźnienia dla włączenia / wyłączenia kanału oraz czas przejścia pomiędzy poszczególnymi stanami (patrz funkcja czasu "Opóźnienie (przełączanie/ściemnianie)"). Jeżeli w kanale została aktywowana funkcja czasu "Klatka schodowa", zmiana wartości obiektu na "1" wyzwoli tę funkcję.

Telegram:

i

 $1 = W \pounds A C Z$ 

0 = WYŁĄCZ

Jeżeli dla kanału są zdefiniowane wartości graniczne, to telegram "WŁĄCZ" ustawi maksymalną wartość jasności zdefiniowaną dla kanału, a telegram "WYŁĄCZ" wartość minimalną – patrz "Wartości graniczne".

| Obiekty komunikacyjne kanału |               |                         |                     |       |  |
|------------------------------|---------------|-------------------------|---------------------|-------|--|
| Nr                           | Nazwa obiektu | Funkcja obiektu         | Typ danych          | Flagi |  |
| 7                            | Kanał A       | Ściemnianie<br>względne | 4 bit,<br>DPT 3.007 | C, W  |  |

Obiekt zostanie uruchomiony, jeżeli w zakładce "Globalne", dla parametru "Kanał A" wybrano opcję "Włącz". Obiekt pozwala na odbieranie telegramów typu "JAŚNIEJ", "CIEMNIEJ", "STOP" (ściemnianie / rozjaśnianie względne). Jeżeli obiekt odbierze telegram "JAŚNIEJ" lub "CIEMNIEJ", wartość jasności zostanie zmieniona w podanym kierunku do wartości zdefiniowanej w programie ETS. Jeżeli przed zakończeniem procesu ściemniania / rozjaśniania zostanie odebrany telegram "STOP", proces zostaje przerwany (na osiągniętej wartości jasności). Reakcję kanału na zmianę wartości obiektu można skonfigurować, definiując czas przejścia dla rozjaśniania / ściemniania (patrz funkcja czasu "Opóźnienie (przełączanie/ściemnianie)").

i

Jeżeli wartość jasności, która ma zostać ustawiona telegramem, będzie większa od maksymalnej lub mniejsza od minimalnej wartości granicznej zdefiniowanej dla kanału ("Wartości graniczne"), to w kanale zostanie ustawiona odpowiednia wartość graniczna.

| 8 | Kanał A | Ściemnianie | 1 bajt,   | C, W |
|---|---------|-------------|-----------|------|
|   |         | bezwzględne | DPT 5.001 |      |

Obiekt zostanie uruchomiony, jeżeli w zakładce "Globalne", dla parametru "Kanał A" wybrano opcję "Włącz". Obiekt pozwala na ustawienie bezwzględnej (procentowej) wartości jasności dla kanału. Reakcję kanału na zmianę wartości obiektu można skonfigurować, definiując czas przejścia dla rozjaśniania / ściemniania (patrz funkcja czasu "Opóźnienie (przełączanie/ściemnianie)").

Telegram:

0% (Wył.)

• • •

100%.

Jeżeli wartość jasności, która ma zostać ustawiona telegramem, będzie większa od maksymalnej lub mniejsza od minimalnej wartości granicznej zdefiniowanej dla kanału ("Wartości graniczne"), to w kanale zostanie ustawiona odpowiednia wartość graniczna.

| 9 | Kanał A | Aktualny stan | 1 bit,    | C, R, T |
|---|---------|---------------|-----------|---------|
|   |         | przełączania  | DPT 1.011 |         |

Obiekt zostanie uruchomiony, jeżeli w zakładce "Globalne", dla parametru "Kanał A" wybrano opcję "Włącz". Wartość obiektu wskazuje aktualny stan kanału włączony / wyłączony. Obiekt wysyła telegram z informacją o stanie kanału do magistrali KNX. Informacja wysyłana jest przy każdej zmianie stanu kanału oraz cyklicznie w zdefiniowanych odstępach czasu. Wysyłanie cykliczne można wyłączyć, wprowadzając wartość 00:00:00 w polu "Okres cyklicznego wysyłania stanu kanału (włączony/wyłączony)", w zakładce "Główne" dla kanału A.

Telegram:

1 = włączony

0 = wyłączony

|                                                                                                    | Obiekty komunikacyjne kanału                                                                                                    |                                                                                                    |                                                                                               |                                                                         |  |  |
|----------------------------------------------------------------------------------------------------|----------------------------------------------------------------------------------------------------|----------------------------------------------------------------------------------------------------|-----------------------------------------------------------------------------------------------|-------------------------------------------------------------------------|--|--|
| Nr                                                                                                    | Nazwa obiektu                                                                                                    | Funkcja obiektu                                                                                                    | Typ danych                                                                                    | Flagi                                                                   |  |  |
| 10                                                                                                    | Kanał A                                                                                                    | Aktualna<br>wartość<br>jasności                                                                                                    | 1 bajt,<br>DPT 5.001                                                                          | C, R, T                                                                 |  |  |
| Obie<br>wybi<br>w ka<br>Infor<br>odst<br>w po<br>dla k<br>Tele<br>0% (<br><br>100 <sup>o</sup>                                                                                                    | Obiekt zostanie uruchomiony, jeżeli w zakładce "Globalne", dla parametru "Kanał A"<br>wybrano opcję "Włącz". Wartość obiektu wskazuje aktualną wartości jasności ustawioną<br>w kanale. Obiekt wysyła telegram z informacją o wartości jasności do magistrali KNX.<br>Informacja wysyłana jest przy każdej zmianie wartości oraz cyklicznie w zdefiniowanych<br>odstępach czasu. Wysyłanie cykliczne można wyłączyć wprowadzając wartość 00:00:00<br>w polu "Okres cyklicznego wysyłania informacji o wartości jasności", w zakładce "Główne"<br>dla kanału A.<br>Telegram:<br>0% (Wył.)<br><br>100%. |                                                                                                    |                                                                                               |                                                                         |  |  |
| 11                                                                                                    | Kanał A                                                                                                    | Ostrzeżenie<br>klatki<br>schodowej                                                                                                    | 1 bit,<br>DPT 1.017                                                                           | C, R, T                                                                 |  |  |
| Obie<br>prze<br>świa<br>ta zo<br>Patr.<br><b>i</b>                                                                                                    | ekt zostanie uruchomiony, jeżeli w<br>d końcem czasu" wybrano opcję<br>tła". Na początku czasu ostrzegani<br>ostaje zmieniona na "0" dopiero, gd<br>z "Klatka schodowa".<br>Zakładka "Funkcje czasu" jest w<br>parametru "Funkcje czasu" wybr                                                                                                    | w zakładce "Funkcj<br>"Przez obiekt" lub ,<br>a wartość obiektu zc<br>y upłynie czas ostrze<br>ridoczna, gdy w zakł<br>rano opcję "Włącz". | e czasu", w polu<br>,Przez obiekt i zm<br>ostaje ustawiona na<br>egania.<br>adce "Główne" dla | "Ostrzeżenie<br>ianę jasności<br>a "1". Wartość<br><i>kanału A, dla</i> |  |  |
| 12                                                                                                    | Kanał A                                                                                                    | Czas trwania<br>klatki<br>schodowej                                                                                                    | 2 bajty,<br>DPT 7.005                                                                         | C, W                                                                    |  |  |
| Obiekt zostanie uruchomiony, jeżeli w zakładce "Funkcje czasu", dla parametru "Czas trwania klatki schodowej z magistrali" wybrano opcję "tak" (pole jest widoczne, gdy w polu "Funkcja czasu" wybrano opcję "Klatka schodowa"). W obiekcie zapisywany jest czas trwania klatki schodowej.<br>Patrz "Klatka schodowa".                                                                                                    |                                                                                                    |                                                                                                    |                                                                                               |                                                                         |  |  |
|                                                                                                    | parametru "Funkcje czasu" wybrano opcję "Włącz".                                                                                                    |                                                                                                    |                                                                                               |                                                                         |  |  |
| 14                                                                                                    | Kanał A                                                                                                    | Scena                                                                                                    | 1 bajt<br>DPT 18.001                                                                          | C, W                                                                    |  |  |
| Obiekt zostanie uruchomiony, jeżeli w zakładce "Główne" dla kanału A, dla parametru "Sceny" wybrano opcję "Włącz". Obiekt umożliwia wysłanie 1-bajtowego telegramu, który może wywołać scenę lub aktywować funkcję nauki sceny. Telegram taki zawiera numer sceny (1-64) i informację o tym, czy scena ma zostać wywołana, czy ma zostać włączone uczenie, podczas którego aktualna wartość ustawiona w kanale zostanie zapamiętana |                                                                                                    |                                                                                                    |                                                                                               |                                                                         |  |  |

| Obiekty komunikacyjne kanału                                                                                                    |                                                                                   |                                            |                             |               |  |
|----------------------------------------------------------------------------------------------------|-----------------------------------------------------------------------------------|--------------------------------------------|-----------------------------|---------------|--|
| Nr                                                                                                    | Nazwa obiektu                                                                     | Funkcja obiektu                            | Typ danych                  | Flagi         |  |
| dla s<br>wyb<br>Patr                                                                                                    | sceny o tym numerze. Możliwość<br>ierając dla parametru "Uczenie sce<br>z "Sceny" | uczenia scen możn<br>n z magistrali" opcję | a włączyć w zakła<br>"Tak". | adce "Sceny", |  |
| 15                                                                                                    | 15 Kanał A Przywołaj scenę 1 bit, C, W<br>1-bit (X/Y) DPT 1.022                   |                                            |                             |               |  |
| 18                                                                                                    |                                                                                   | gdzie: X/Y = 1/2,<br>3/4, 5/6, 7/8         |                             |               |  |
| Obiekt zostanie uruchomiony, jeżeli w zakładce "Główne" dla kanału A, dla parametru "Sceny 1-bit" wybrano opcję "Włącz". Obiekty o numerach 3/4, 5/6 lub 7/8 zostaną uruchomione, gdy w zakładce "Sceny 1-bit" w polu "Liczba par scen 1-bit" zostanie wybrana wartość 2, 3 lub 4. Obiekt o numerze X/Y umożliwia wywołanie sceny 1-bitowej o numerze X lub Y przypisanej do kanału.<br>Telegram:<br>0 = aktywuje scenę nr X (X = 1, 3, 5, 7),<br>1 = aktywuje scenę nr Y (Y = 2, 4, 6, 8).                                                                                                    |                                                                                   |                                            |                             |               |  |
| 10                                                                                                    | Kanał A                                                                           | Listaw scopo                               | 1 hit                       | C W           |  |
| 19                                                                                                    |                                                                                   | 1-bit (X/Y)                                | DPT 1.022                   | C, W          |  |
| 22                                                                                                    |                                                                                   | gdzie: X/Y = 1/2,<br>3/4, 5/6, 7/8         |                             |               |  |
| Obiekty zostaną uruchomione (tylko dla scen aktywowanych w kanale), jeżeli w zakładce<br>"Sceny 1-bit" dla kanału A, dla parametru "Uczenie scen 1-bit z magistrali" wybrano opcję<br>"tak". Obiekt o numerze X/Y umożliwia przypisanie aktualnego stanu kanału do sceny<br>1-bitowej o numerze X lub Y.<br>Telegram:<br>0 = aktualny stan kanału zostanie przypisany do sceny nr X (X = 1, 3, 5, 7),<br>1 = aktualny stan kanału zostanie przypisany do sceny nr Y (Y = 2, 4, 6, 8).<br>Patrz opis "Sceny 1-bit".                                                                                                    |                                                                                   |                                            |                             |               |  |
| 23                                                                                                    | Kanał A                                                                           | Wartość                                    | 1 bit,                      | C, W          |  |
| Dominant       Wymuszona       DPT 1.003         Obiekt zostanie uruchomiony, jeżeli w zakładce "Główne" dla kanału A, dla parametru "Funkcja wymuszania wartości" wybrano opcję "Włącz". Obiekt umożliwia ustawienie wartości jasności w kanale i blokuje możliwości ponownej zmiany. Wartość jasności definiowana jest w zakładce "Funkcja wymuszania wartości". Ponowna zmiana wartości jest możliwa dopiero po odebraniu przez obiekt telegramu zdejmującego blokadę. Po odebraniu telegramu wartość jasność w kanale nie wraca do wartości ustawionej przed blokadą. Jego stan zmieni się dopiero po odebraniu telegramu z magistrali.         Telegram:       1 = ustaw wartość jasności i zablokuj         0 = odblokuj       Patrz "Funkcja wymuszania wartości" |                                                                                   |                                            |                             |               |  |

|                                                                                                    | Obiekty komunikacyjne kanału                                                                                                    |                                                                                         |                                                                                          |                                                                |  |  |
|----------------------------------------------------------------------------------------------------|----------------------------------------------------------------------------------------------------|-----------------------------------------------------------------------------------------|------------------------------------------------------------------------------------------|----------------------------------------------------------------|--|--|
| Nr                                                                                                    | Nazwa obiektu                                                                                                    | Funkcja obiektu                                                                         | Typ danych                                                                               | Flagi                                                          |  |  |
| 24                                                                                                    | Kanał A                                                                                                    | Ustaw wartość<br>minimalną                                                              | 1 bajt,<br>DPT 5.001                                                                     | C, W                                                           |  |  |
| Obie<br>"Ucz<br>gdy<br>"Wła<br>moż<br>Tele<br>0%<br><br>100 <sup>0</sup><br>Patr                                                                                                    | Obiekt zostanie uruchomiony, jeżeli w zakładce "Wartości graniczne", dla parametru<br>"Uczenie wartości granicznych z magistrali" wybrano opcję "Tak" (zakładka jest widoczna,<br>gdy w zakładce "Główne" dla kanału A, dla parametru "Wartości graniczne" wybrano opcję<br>"Włącz"). Obiekt pozwala ustawić minimalną wartość graniczną jasności, którą będzie<br>można osiągnąć w kanale.<br>Telegram:<br>0% (Wył.)<br><br>100%.<br>Patrz "Wartości graniczne" |                                                                                         |                                                                                          |                                                                |  |  |
| 25                                                                                                    | Kanał A                                                                                                    | Ustaw wartość<br>maksymalną                                                             | 1 bajt,<br>DPT 5.001                                                                     | C, W                                                           |  |  |
| Obie<br>"Ucz<br>gdy<br>"Wła<br>moż<br>Tele<br>0% (<br><br>100<br>Patr                                                                                                    | ekt zostanie uruchomiony, jeżeli<br>zenie wartości granicznych z magis<br>w zakładce "Główne" dla kanału A<br>ącz"). Obiekt pozwala ustawić ma<br>rna ustawić w kanale.<br>gram:<br>(Wył.)<br>%.<br>z "Wartości graniczne"                                                                                                    | w zakładce "Warto<br>strali" wybrano opcję<br>, dla parametru "Wa<br>ksymalną wartość g | ości graniczne", d<br>ę "Tak" (zakładka j<br>irtości graniczne" v<br>iraniczną jasności, | la parametru<br>est widoczna,<br>/ybrano opcję<br>którą będzie |  |  |
| 26                                                                                                    | Kanał A                                                                                                    | Przeciążenie                                                                            | 1 bit,<br>DPT 1.005                                                                      | C, R, T                                                        |  |  |
| Obiekt zostanie uruchomiony, jeżeli w zakładce "Globalne", dla parametru "Kanał A"<br>wybrano opcję "Włącz". Obiekt pozwala na wysyłanie telegramu do magistrali KNX<br>z informacją o przeciążeniu w kanale. Gdy w kanale nastąpi przepływ prądu o zbyt dużym<br>natężeniu obiekt przyjmuje wartość "1". Informacja wysyłana jest przy każdym wystąpieniu<br>zdarzenia.<br>Telegram:<br>1 = przeciążenie w kanale,<br>0 = prawidłowe natężenie prądu w kanale. |                                                                                                    |                                                                                         |                                                                                          |                                                                |  |  |
| 27                                                                                                    | Kanał A                                                                                                    | Przegrzanie                                                                             | 1 bit,<br>DPT 1.005                                                                      | C, R, T                                                        |  |  |
| Obie<br>wyb<br>z inf<br>wart<br>każo                                                                                                    | Obiekt zostanie uruchomiony, jeżeli w zakładce "Globalne", dla parametru "Kanał A"<br>wybrano opcję "Włącz". Obiekt pozwala na wysyłanie telegramu do magistrali KNX<br>z informacją o przegrzaniu kanału. Jeżeli kanał wykryje wzrost temperatury powyżej<br>wartości dopuszczalnej, obiekt przyjmuje wartość "1". Informacja wysyłana jest przy<br>każdym wystąpieniu zdarzenia.                                                                               |                                                                                         |                                                                                          |                                                                |  |  |

| komunikacyjne kan                                                                                                    | ału<br>Two dopych                                                                                                    | Elogi                                                                                                    |  |
|----------------------------------------------------------------------------------------------------|----------------------------------------------------------------------------------------------------|----------------------------------------------------------------------------------------------------|--|
| Funkcja oblektu                                                                                                    | ryp danych                                                                                                    | Flagi                                                                                                    |  |
|                                                                                                    |                                                                                                    |                                                                                                    |  |
|                                                                                                    |                                                                                                    |                                                                                                    |  |
|                                                                                                    |                                                                                                    |                                                                                                    |  |
| Usterka<br>sprzętowa                                                                                                    | 1 bit,<br>DPT 1.005                                                                                                    | C, R, T                                                                                                    |  |
| SprzętowaDPT 1.005Obiekt zostanie uruchomiony, jeżeli w zakładce "Globalne", dla parametru "Kanał A"<br>wybrano opcję "Włącz". Obiekt pozwala na wysyłanie telegramu do magistrali KNX<br>z informacją o usterce sprzętowej w kanale. Wystąpienie usterki powoduje, że obiekt<br>przyjmuje wartość "1". Informacja wysyłana jest przy każdym wystąpieniu zdarzenia.<br>Telegram:<br>1 = usterka sprzętowa w kanale,<br>0 = kanał pracuje prawidłowo – nie ma usterki sprzętowej.Image: Deite i zostanie zgłoszona awaria sprzętowa, należy wyłączyć zasilanie<br>w obwodzie obciążenia 230 V AC i zresetować moduł odłączając przewód<br>magistrali KNX. Jeżeli po włączeniu zasilania i restarcie modułu, kanał będzie<br>dalej zgłaszał awarię, należy odłączyć moduł od zasilania i zgłosić usterkę do<br> |                                                                                                    |                                                                                                    |  |
| Brak obciążenia                                                                                                    | 1 bit,<br>DPT 1.005                                                                                                    | C, R, T                                                                                                    |  |
| w zakładce "Globa<br>wala na wysyłanie<br>nale. Brak obciążenia<br>orzy każdym wystąpie                                                                                                    | Ilne", dla paramet<br>telegramu do m<br>a powoduje, że ob<br>eniu zdarzenia.                                                                                                    | ru "Kanał A"<br>agistrali KNX<br>iekt przyjmuje                                                                                                    |  |
|                                                                                                    | Vonunikacyjne kan         Funkcja obiektu         Usterka         sprzętowa         w zakładce "Globa         wala na wysyłanie         kanale. Wystąpieni         /łana jest przy każdyn         usterki sprzętowej.         awaria sprzętowej.         awaria sprzętowej.         awaria sprzętowa         V AC i zresetowa         czeniu zasilania i r         odłączyć moduł od         łułu może stwarza         ługującego oraz sta         w zakładce "Globa         wala na wysyłanie         ale. Brak obciążenia         w zakładce "Globa         wala na wysyłanie         ale. Brak obciążenia | Komunikacyjne kanału         Funkcja obiektu       Typ danych         Image: Sprzętowa       1 bit,<br>DPT 1.005         w zakładce "Globalne", dla paramet<br>wala na wysyłanie telegramu do ma<br>kanale. Wystąpienie usterki powodu<br>/łana jest przy każdym wystąpieniu zdat         usterki sprzętowej.         awaria sprzętowa, należy wyłączy<br>V AC i zresetować moduł odłącza<br>czeniu zasilania i restarcie modułu,<br>odłączyć moduł od zasilania i zgłosi<br>łułu może stwarzać niebezpieczeń<br>ługującego oraz grozi uszkodzen         Brak obciążenia       1 bit,<br>DPT 1.005         w zakładce "Globalne", dla paramet<br>wala na wysyłanie telegramu do ma<br>nale. Brak obciążenia powoduje, że obi<br>orzy każdym wystąpieniu zdarzenia. |  |

| 30 | Kanał A | Brak zasilania | 1 bit,    | C, R, T |
|----|---------|----------------|-----------|---------|
|    |         | sieciowego     | DPT 1.005 |         |

Obiekt zostanie uruchomiony, jeżeli w zakładce "Globalne", dla parametru "Kanał A" wybrano opcję "Włącz". Obiekt pozwala na wysyłanie telegramu do magistrali KNX z informacją o zaniku zasilania sieciowego 230 V AC. Brak zasilania powoduje, że obiekt przyjmuje wartość "1". Informacja wysyłana jest przy każdym wystąpieniu zdarzenia. Telegram:

1 = brak zasilania w obwodzie obciążenia,

0 = jest zasilanie w obwodzie obciążenia.

Flaga: C – komunikacja, R – odczyt, W – zapis, T – transmisja, U – aktualizacja.

#### 4.5 Przywracanie ustawień fabrycznych modułu

W celu przywrócenia ustawień fabrycznych w module:

- 1. Wciśnij jednocześnie cztery przyciski do sterowania stanem kanałów umieszczone na obudowie modułu (patrz "Opis"). Diody sygnalizacyjne umieszczone nad przyciskami zaświecą się.
- 2. Przytrzymaj wciśnięte przyciski do czasu, gdy diody sygnalizacyjne zgasną (około 10 sekund). Nastąpi restart modułu i ustawienia fabryczne zostaną przywrócone.

### 5. Dane techniczne

#### Zasilanie

| Napięcie zasilania (magistrala KNX) | .20 | .30 V DO | 2 |
|-------------------------------------|-----|----------|---|
| Pobór prądu z magistrali KNX        |     | . <10 m/ | 4 |

#### Obwód obciążenia

| Napięcie znamionowe Un                     | 230 V AC            |
|--------------------------------------------|---------------------|
| Częstotliwość sieci                        | 50/60 Hz            |
| Maksymalna strata mocy                     | 4 W                 |
| Pobór mocy w trybie gotowości              | 0,8 W               |
| Rodzaj styku                               | ε, MOSFET           |
| Maksymalne obciążenie wyjścia              |                     |
| Żarówki                                    | 300 W               |
| Lampy halogenowe HV                        | 300 VA              |
| Transformatory indukcyjne                  | 300 W               |
| Transformatory Tronic (elektroniczne)      | 300 W               |
| Lampy HVLED                                | typowo 360 W        |
| Świetlówki kompaktowe                      | typowo 360 W        |
| Dopuszczalne obciążenie mieszane wyjścia   |                     |
| rezystancyjno-indukcyjne                   | 20300 VA            |
| rezystancyjno-pojemnościowe                | 20300 W             |
| Maksymalne obciążenie urządzenia           | 600 W / VA          |
| Połączenia                                 |                     |
| Maksymalny przekrój przewodu               | 2.5 mm <sup>2</sup> |
| Maksymalny moment dokręcający              | 0.5 Nm              |
| Parametry KNX                              |                     |
| Maksymalny czas reakcji na telegram        | <<20 ms             |
| Maksymalna liczba obiektów komunikacyjnych | 58                  |
| Maksymalna liczba adresów grupowych        | 256                 |
| Maksymalna liczba asocjacji                | 256                 |
| Inne parametry                             |                     |
| Zakres temperatur pracy                    | 0°C+45°C            |

| SA | ١T  | E | L |
|----|-----|---|---|
| ς, | ••• | _ | _ |

37

| Liczba pól na szynie DIN | 4               |
|--------------------------|-----------------|
| Wymiary obudowy          | 70 x 92 x 60 mm |
| Masa                     | 160 g           |

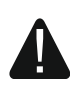

Przekroczenie wartości granicznych parametrów pracy modułu może spowodować jego uszkodzenie i stanowić zagrożenie dla zdrowia lub życia.